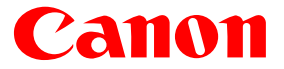

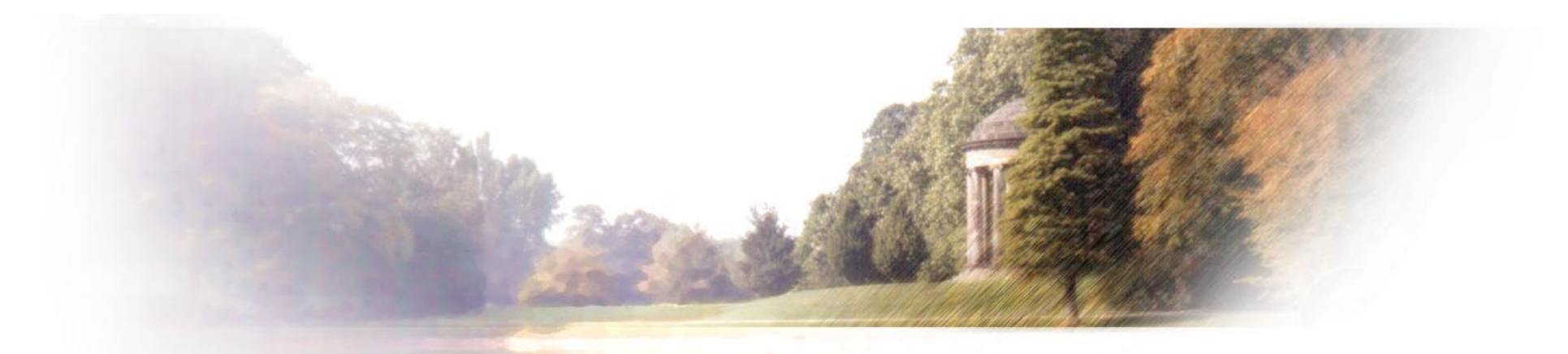

# IS-22 リファレンスガイド

このたびは、キヤノン製品をお買い上げいただき、まことにありがとうございます。 このガイドでは、お使いのプリンタをスキャナに変身させる「カラーイメージ スキャナカートリッジ」(別売)の使いかたについて、詳しく説明します。

目次

索引

はじめて、このガイドをご覧になる方は、 このボタンをクリックしてください。

1

### はじめてスキャナカートリッジをお使いになる方へ

このガイドでは、スキャナカートリッジ、およびスキャナカートリッジを利用するための ソフトウェア「IS Scan」と「Copy Utility」について説明します。

はじめてスキャナカートリッジをお使いになる方は、このガイドの第1章から第2章、第3章…と順番に読み 進めてください。スキャナカートリッジや原稿、ソフトウェアなどに関する大切なことがらを説明したあと、実 際の読み取り操作の説明に入ります。

読み取り作業をはじめるまでの操作は、大まかに次のような流れになります。

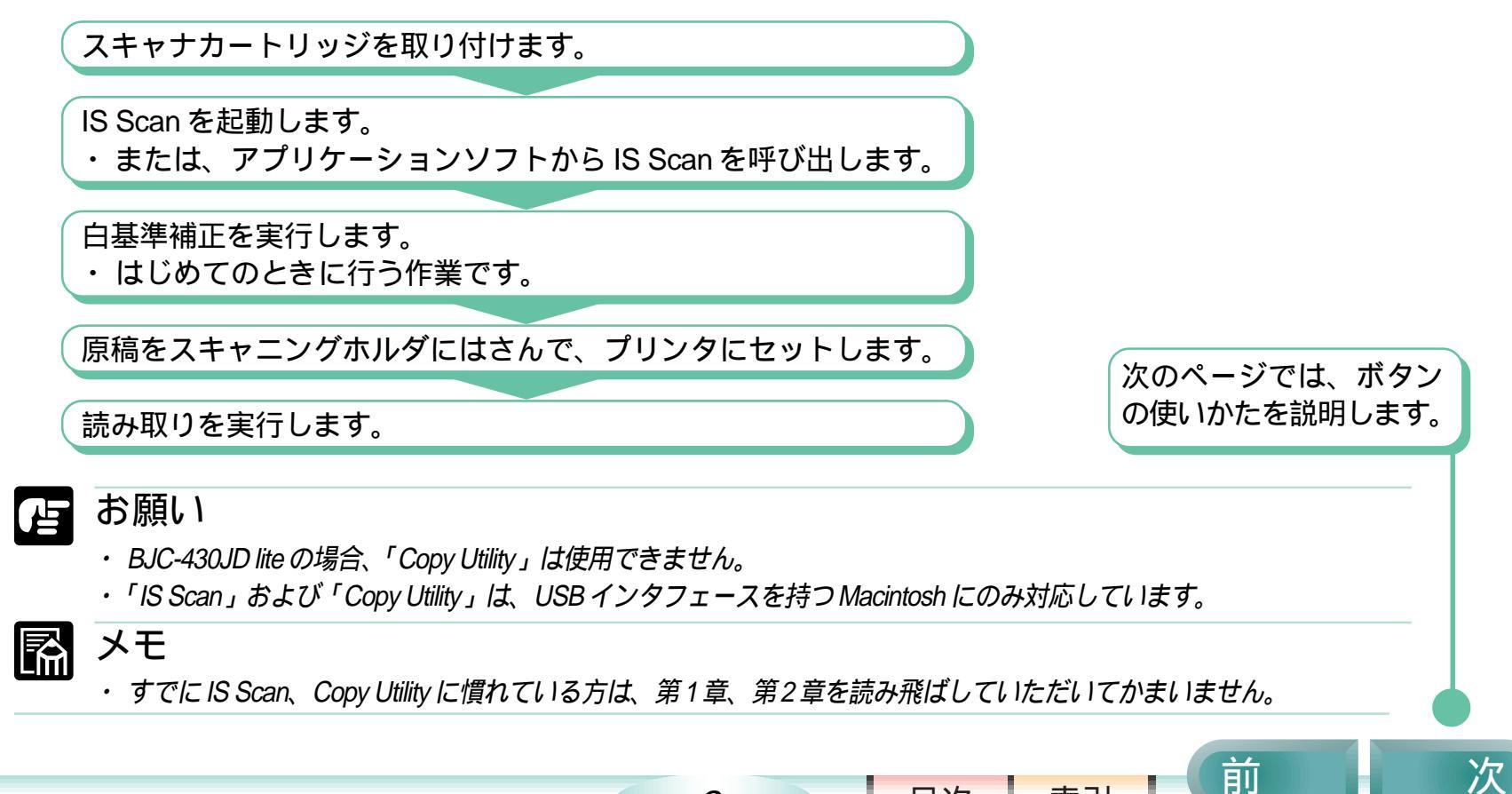

2

目次

#### このガイドの使いかた

#### ここでは、このガイドの操作方法などについて説明します。

このガイドのボタンについて

このガイドの各ページの下の方には、ボタンが並んでいます。このボタンを活用しながら、上手にガイドを ご利用ください。

このガイドの画面例について

このガイドに掲載している画面例は、モニタ上に表示しても、印刷しても、ある程度見えるように設定して あります。このため、いずれの場合にも、多少ぼけた感じになります。(データの異常やプリンタの故障、 設定ミスなどではありません)

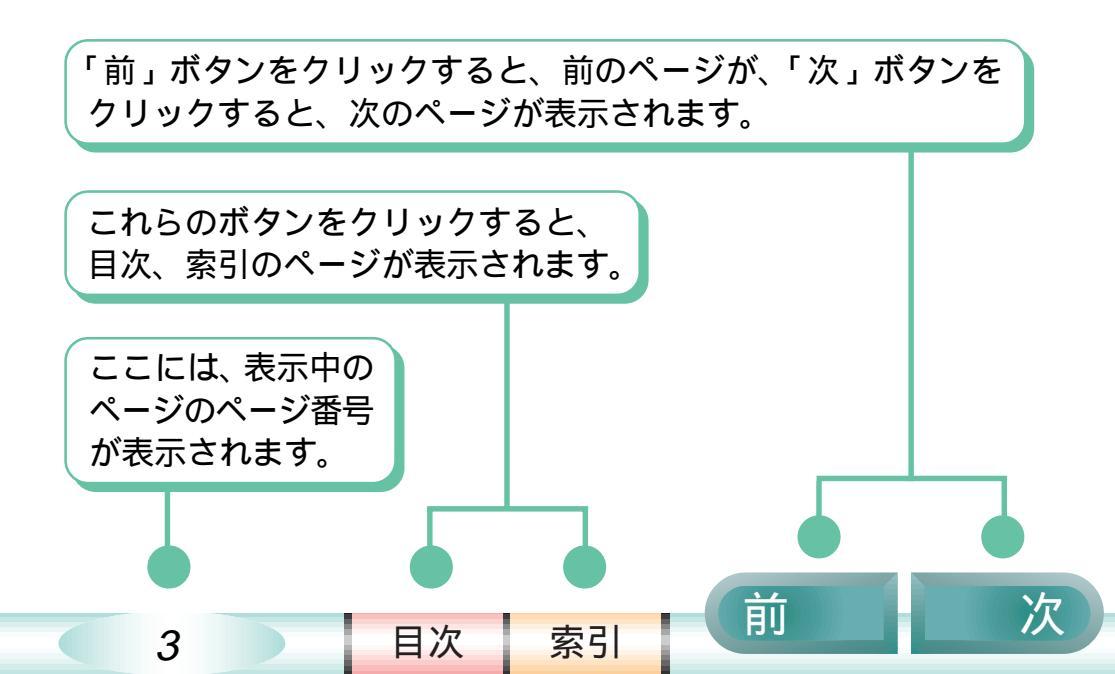

目次(クリックすると、そのページにジャンプします)

| はじめて | スキャナカートリッジをお使いになる方へ                                                                                               | 2                          |
|------|----------------------------------------------------------------------------------------------------|----------------------------|
| このガ  | イドの使いかた                                                                                                    | 3                          |
| 第1章  | プリンタがスキャナになる<br>スキャナのしくみ<br>スキャナカートリッジの各部の名称とはたらき<br>スキャナカートリッジの取り付けと取り外し<br>スキャニングホルダ利用法<br>原稿について<br>原稿をセットする方法 | 5<br>6<br>7<br>8<br>9      |
| 第2章  | ソフトウェアの基礎知識<br>インストールされたソフトウェア<br>IS Scanって何?<br>Copy Utilityって何?<br>白基準補正?<br>悩んだときはヘルプを見る                       | 14<br>15<br>18<br>19<br>21 |
| 第3章  | IS Scan の使いかた<br>IS Scan を単独で起動する、終了する<br>アプリケーションソフトから IS Scan を呼び出す<br>白基準補正を実行する                               | 23<br>24<br>26             |

|     | 原稿を読み取る                                        | 28 |
|-----|------------------------------------------------|----|
|     | 画像の明るさ、コントラストを調整する                             | 34 |
|     | 画像を加工する                                        | 36 |
|     | 加工した画像を元の状態に戻す                                 | 43 |
|     | プレスキャン活用法                                      | 44 |
|     | さらに進んだ使いかた                                     | 47 |
| 第4章 | Copy Utility の使いかた                             |    |
|     | Copy Utility の記動と終了                            | 50 |
|     | 「<br>「<br>「<br>宿<br>を<br>っ<br>ピ<br>ー<br>す<br>ろ | 51 |
|     | その他の機能                                         | 54 |
|     |                                                | 04 |
| 第5章 | 困ったときは                                         |    |
|     | まずは確認                                          | 55 |
|     | こんな症状があるときは                                    | 56 |
|     | エラーメッセージが表示されたら                                | 60 |
| 付録  |                                                |    |
|     | インストールされたファイルの一覧                               | 61 |
|     | 用語解説                                           | 62 |
| 索引  |                                                | 64 |
|     |                                                |    |

索引

目次

前

次

4

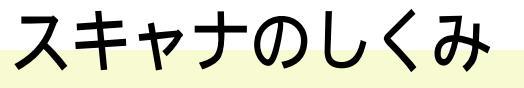

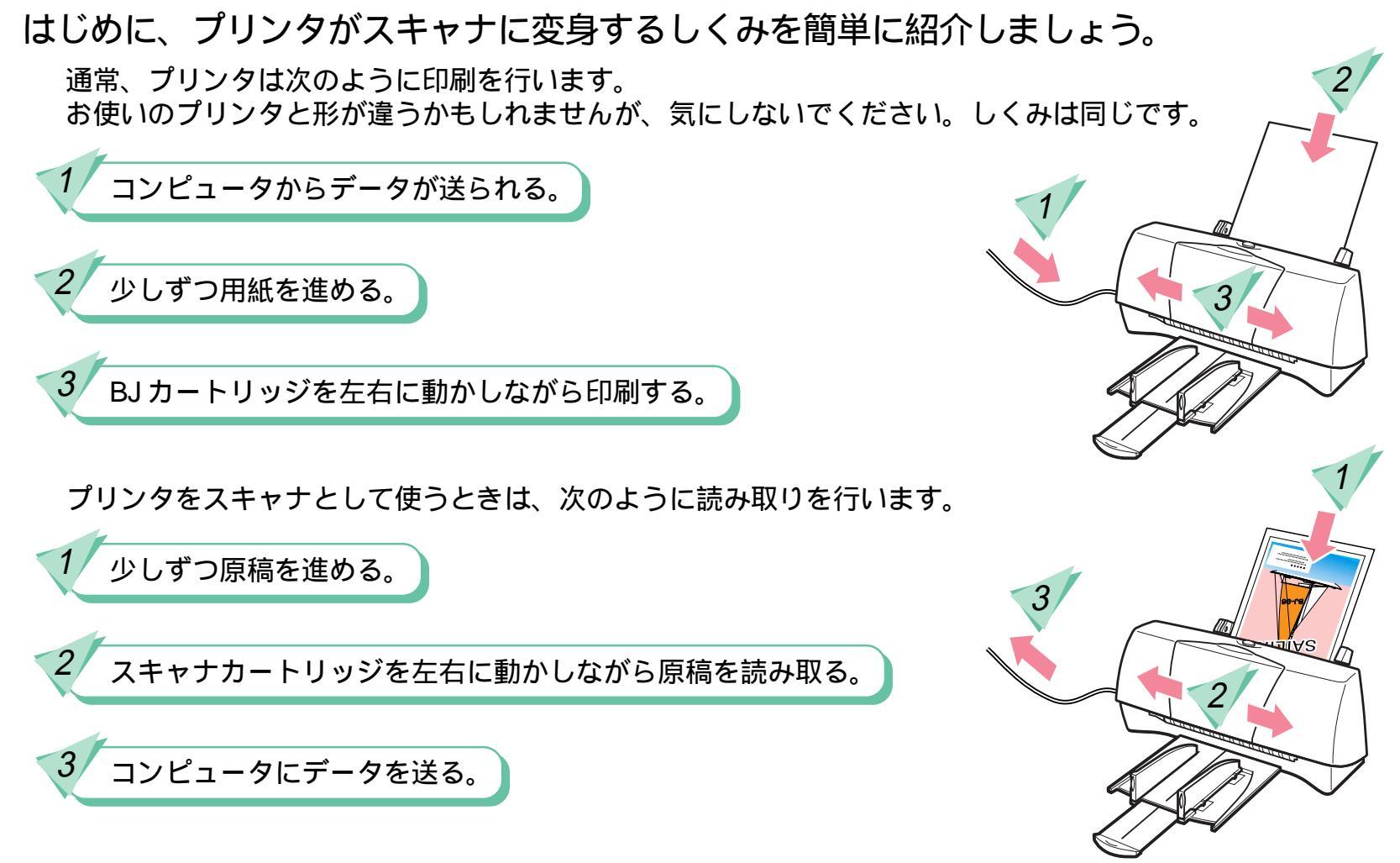

いかがですか?プリンタの機構をうまく利用して、スキャナ機能を実現していることがわかりますね。

5

目次

# スキャナカートリッジの各部の名称とはたらき

#### 第1章 プリンタがスキャナになる 2/9

前

スキャナカートリッジをじっくり見てみましょう。

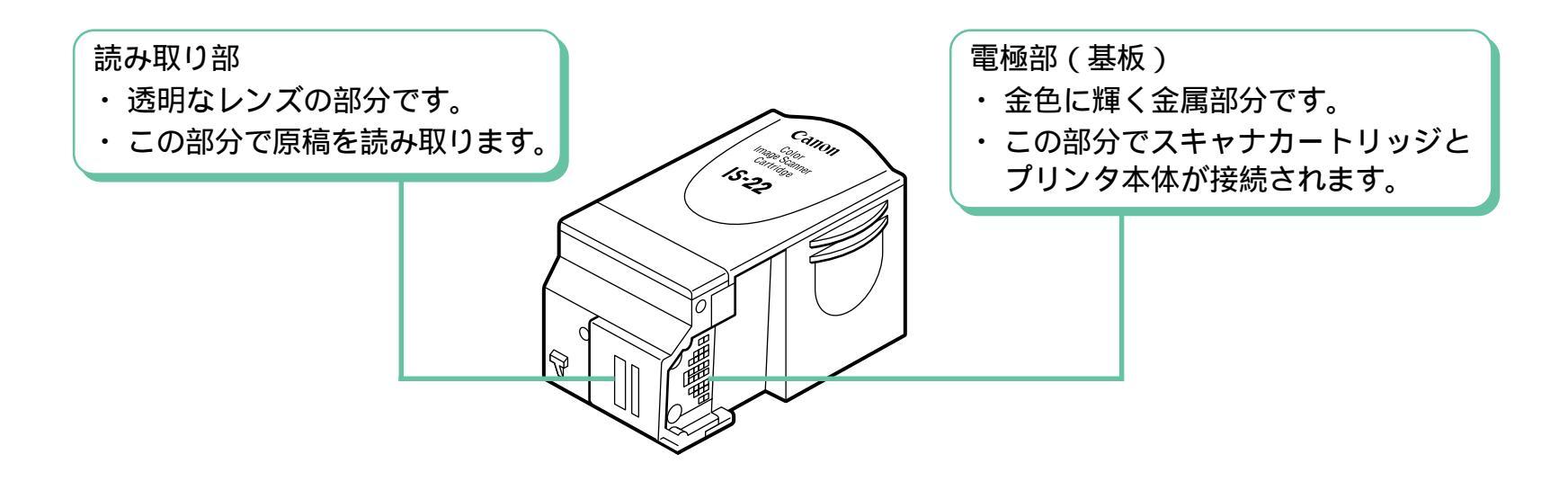

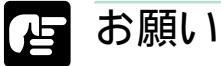

- スキャナカートリッジの「読み取り部」「電極部(基板)」には、触れないようにしてください。汚れや静電気で正しく読み取ることができなくなることがあります。
- ・「読み取り部」のレンズをクリーニングするときは、柔らかい布に水を含ませよく絞ったあと、やさしく拭いてください。 その後、乾いた柔らかい布で水分を拭き取ってください。

6

目次

#### スキャナカートリッジの取り付けと取り外し

丽

ここでは、スキャナカートリッジの取り付け、取り外しに関する大切なことを説明します。

スキャナカートリッジの取り付け、取り外し

スキャナカートリッジの取り付け、取り外しの方法は、プリンタによって異なります。プリンタの説明書 (CD-ROMに入っている場合もあります)のスキャナカートリッジについて説明しているページをご覧ください。

カートリッジを交換するときに気をつけてほしいこと

BJカートリッジとスキャナカートリッジを交換するとき、次のような点に気をつけてください。

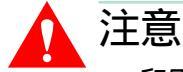

 印刷直後には、BJカートリッジの金属部分が熱くなっている場合があります。やけどの原因になりますので、金属部分に 触れないようにしてください。

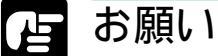

- ・スキャナカートリッジの「読み取り部」「電極部(基板)」には、触れないようにしてください。
- カートリッジの交換作業に関係のないプリンタ内部の部品やケーブルには触れないようにしてください。
- ・外したBJカートリッジは、必ず保管箱にしまってください。
- スキャナカートリッジを保管するときは、必ず付属の保管袋に入れてください。
- ・スキャナカートリッジは、BJカートリッジ保管箱に入れないでください。読み取り部を傷めることがあります。

目次

索引

・ 長期間、スキャナカートリッジを取り付けたままにすると、プリンタ本体に問題が起こる場合があります。 スキャナの作業が終わったら、BJカートリッジに戻すように心がけてください。

7

#### スキャニングホルダ利用法

原稿を読み取るときは、必ずスキャニングホルダをお使いください。

スキャニングホルダの使いかた

スキャニングホルダを開き、読み取りたい面を上にして原稿をはさみます。 (原稿の左端をスキャニングホルダの左端から10mm ぐらいのところに 合わせてください)

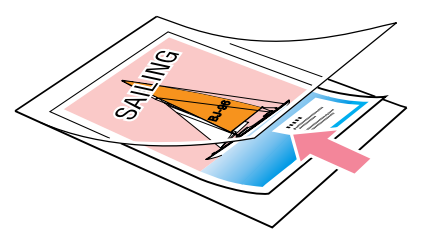

丽

スキャニングホルダを使えば

スキャニングホルダを使えば、レシートや領収書など小さい原稿、あるいはカールした原稿、破れのある原稿、 折り目のある原稿もきれいに読み取ることができます。

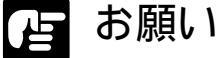

- ・ 紙詰まりの原因となりますので、原稿を直接(スキャニングホルダを使わずに)読み取らせないようにしてください。
- ・スキャニングホルダを無理に開いたり、スキャニングホルダに無理に原稿を押し込んだりしないようにしてください。
- ・
   直射日光が当たる場所、高温になる場所には置かないでください。
   変色、
   変形の原因となります。
- ・ 原稿をはさんだまま放置しないでください。
   を移りすることがあります。
- スキャニングホルダが汚れたときは、家庭用洗剤を水で薄め、それに浸した柔らかい布でやさしく拭いてください。
   その後、乾いた柔らかい布で水分を拭き取ってください。

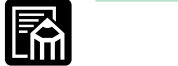

・スキャニングホルダを使用すると、読み取った画像が、原稿の大きさに比べて、多少伸縮することがあります。

8

・スキャニングホルダに細かい傷が付き、画像に影響が出るようになったら、新しいスキャニングホルダに交換してください。スキャニングホルダにはオプション品としてA4タイプが用意されています。

目次

#### 原稿について - その1

前

#### ここでは、読み取ることができる原稿の大きさと厚さについて説明します。

読み取り可能な原稿の大きさ(1)

読み取ることができる原稿の大きさ(原稿サイズ)および実際の読み取り範囲は、次の表のようになります。 ただし、付属のスキャニングホルダより大きなサイズの原稿を読み取る場合には、別売のA4タイプのスキャニ ングホルダが必要となります。(Copy Utility の場合には、次の原稿サイズに加えて「A5横」「はがき横」も選 択できます)

| 選択した原稿サイズ |                    | 実際に読み取られる範囲 |          |
|-----------|--------------------|-------------|----------|
|           |                    | 幅           | 高さ       |
| はがき       | (100×148 mm)       | 93.2 mm     | 138 mm   |
| A5        | (148×210 mm)       | 141.2 mm    | 200 mm   |
| A4        | (210×297 mm)       | 203.2 mm    | 287 mm   |
| B5        | (182×257 mm)       | 175.2 mm    | 247 mm   |
| レター       | (8.5×11 inch)      | 208.2 mm    | 269.4 mm |
| リーガノ      | 𝒫( 8.5 × 14 inch ) | 208.2 mm    | 332.6 mm |

9

目次

目次

索引

#### 原稿について - その2

読み取り可能な原稿の大きさ(2)

スキャニングホルダの上端(綴じてある方)から6mm、左端から7.6mmの部分は読み取れません。 したがって、例えば「原稿サイズ」として「はがき」を選択した場合には、次の図の部分が、実際に読み取られる範囲となります。

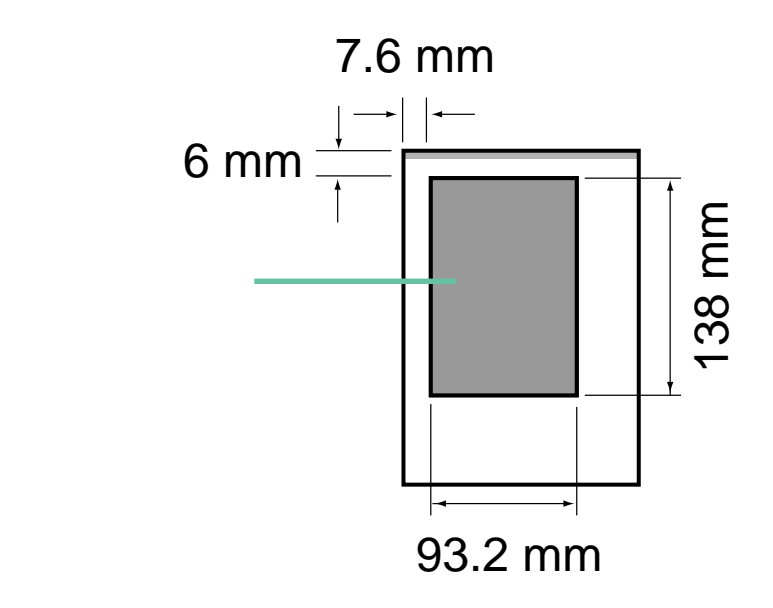

10

### 原稿について - その3

#### 読み取り可能な原稿の厚さ

読み取ることができる原稿の厚さは、スキャニングホルダを含めて、0.45mm までです。スキャニングホルダの厚さが 0.2mm ですので、原稿そのものの厚さは 0.25mm までとなります。

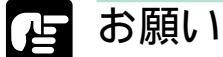

 ・ プリンタやスキャナカートリッジが破損することがありますので、ホチキス、クリップなどの付いた原稿は、絶対に読み 取らせないでください。

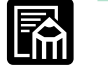

#### メモ

 ・厚みが薄く、両面印刷された原稿を読み取ると、裏面が透けてしまう場合があります。このような場合には、黒い紙を 原稿の裏に重ね、スキャニングホルダにはさんで読み取らせてください。

11

目次

### 原稿をセットする方法 - その1

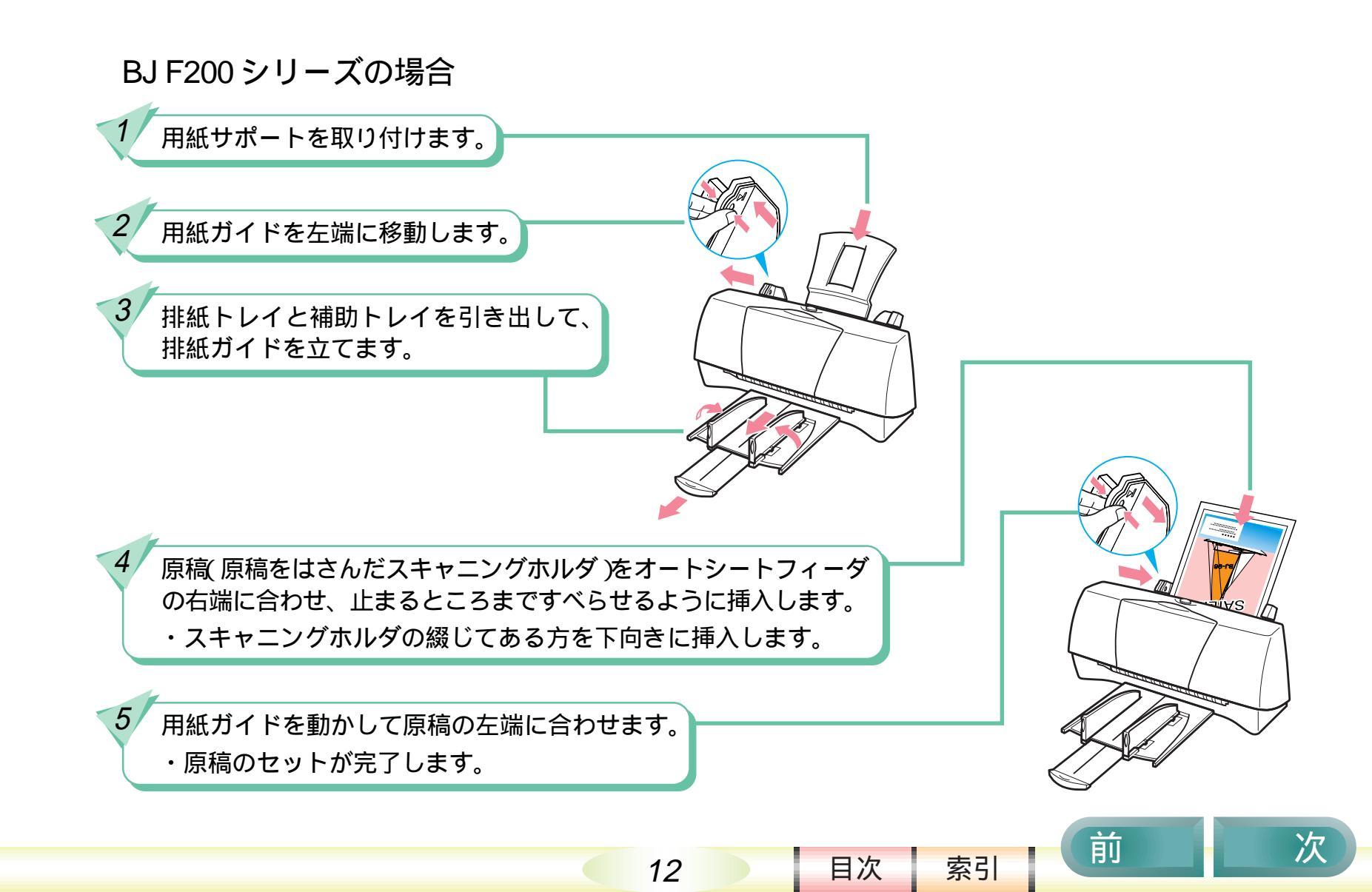

### 原稿をセットする方法 - その2

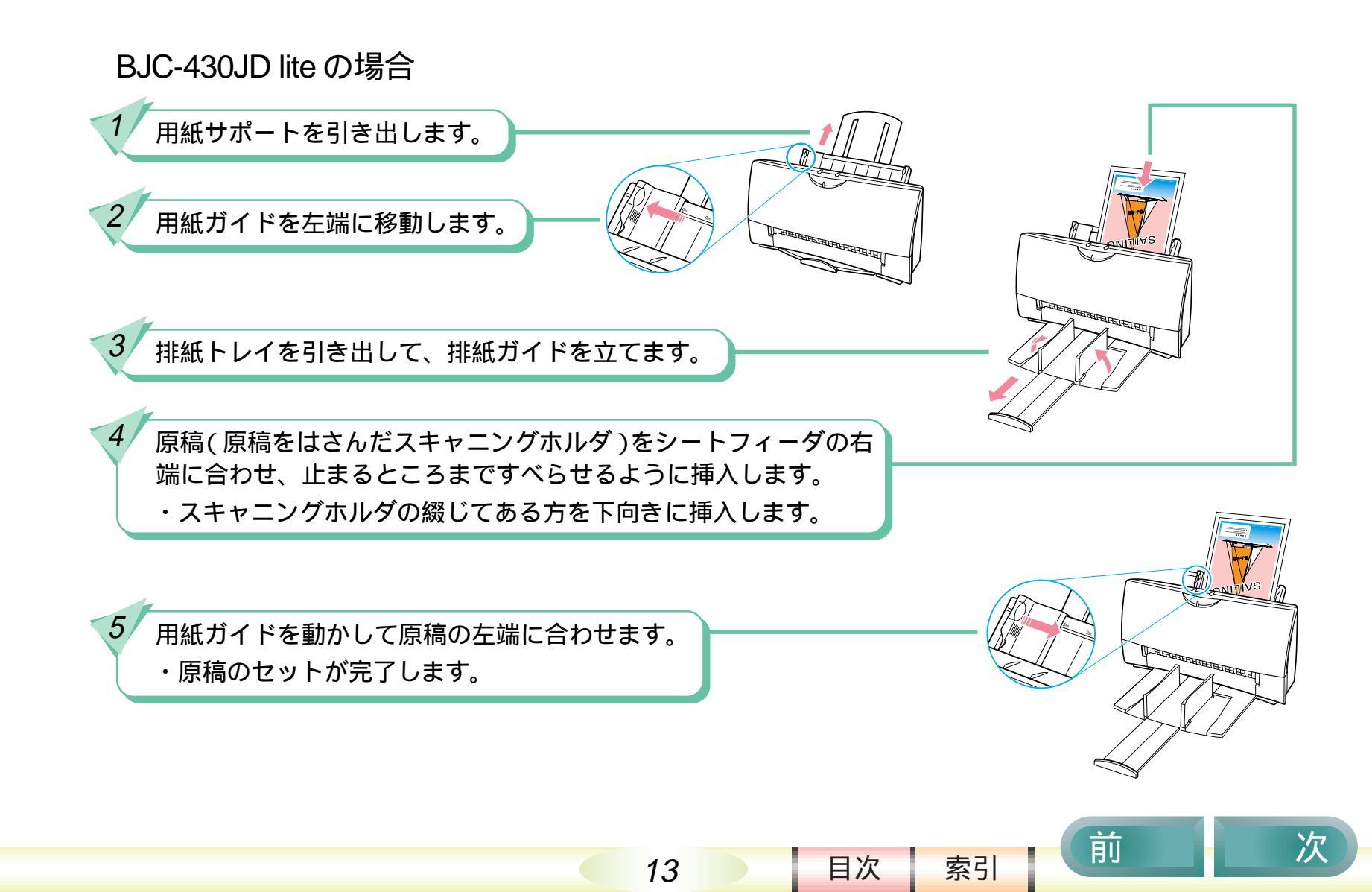

# インストールされたソフトウェア

丽

#### ここでは、インストールされたスキャナ用ソフトウェアを紹介します。

もし、まだスキャナ用ソフトウェア「IS Scan」および「Copy Utility」のインストールがお済みでない場合には、 プリンタの「最初にお読みください」(BJC-430JD lite の場合は「プリンタドライバガイド」)をお読みになり、 インストール作業を行ってください。(BJC-430JD lite には「IS Scan」のみが付属しています。「Copy Utility」 は使用できません)

#### 2つのソフトウェア

インストールされた「IS Scan」と「Copy Utility」という2つのソフトウェア。どんな機能を持ち、どんなとき に便利なソフトウェアなのでしょう?次のページから、もう少し詳しく「IS Scan」と「Copy Utility」を説明し ていきます。

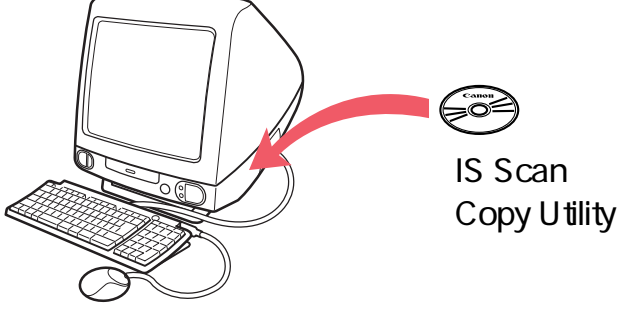

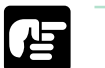

お願い

・「IS Scan」および「Copy Utility」は、USB インタフェースを持つ Macintosh にのみ対応しています。シリアルインタフェー スで Macintosh と接続しても「IS Scan」「Copy Utility」は使用できません。

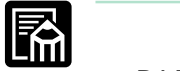

BJ F200 シリーズをお使いの場合には、ソフトウェア「IS Scan」の実際のファイル名は「IS Scan F200」になります。
 BJC-430JD lite をお使いの場合には、「IS Scan」となります。

14

 このガイドに登場する「IS Scan」の画面は、タイトルバーに「IS Scan F200」と表示されていますが、BJC-430JD lite をお 使いの場合には「IS Scan」になります。

目次

#### IS Scanって何? - その1

「IS Scan」は、「さまざまな場面」で使える読み取りソフトウェアです。

#### さまざまな場面?

IS Scan は、通常のアプリケーションソフトのように単独で起動することができます。 さらに、他のソフトウェア(TWAIN対応のソフトウェア)から呼び出して使うこともできます。 もう少し具体的に見てみましょう。

IS Scan を単独で起動すると

IS Scan を単独で起動すれば、次のような流れで、原稿を画像ファイルにすることができます。

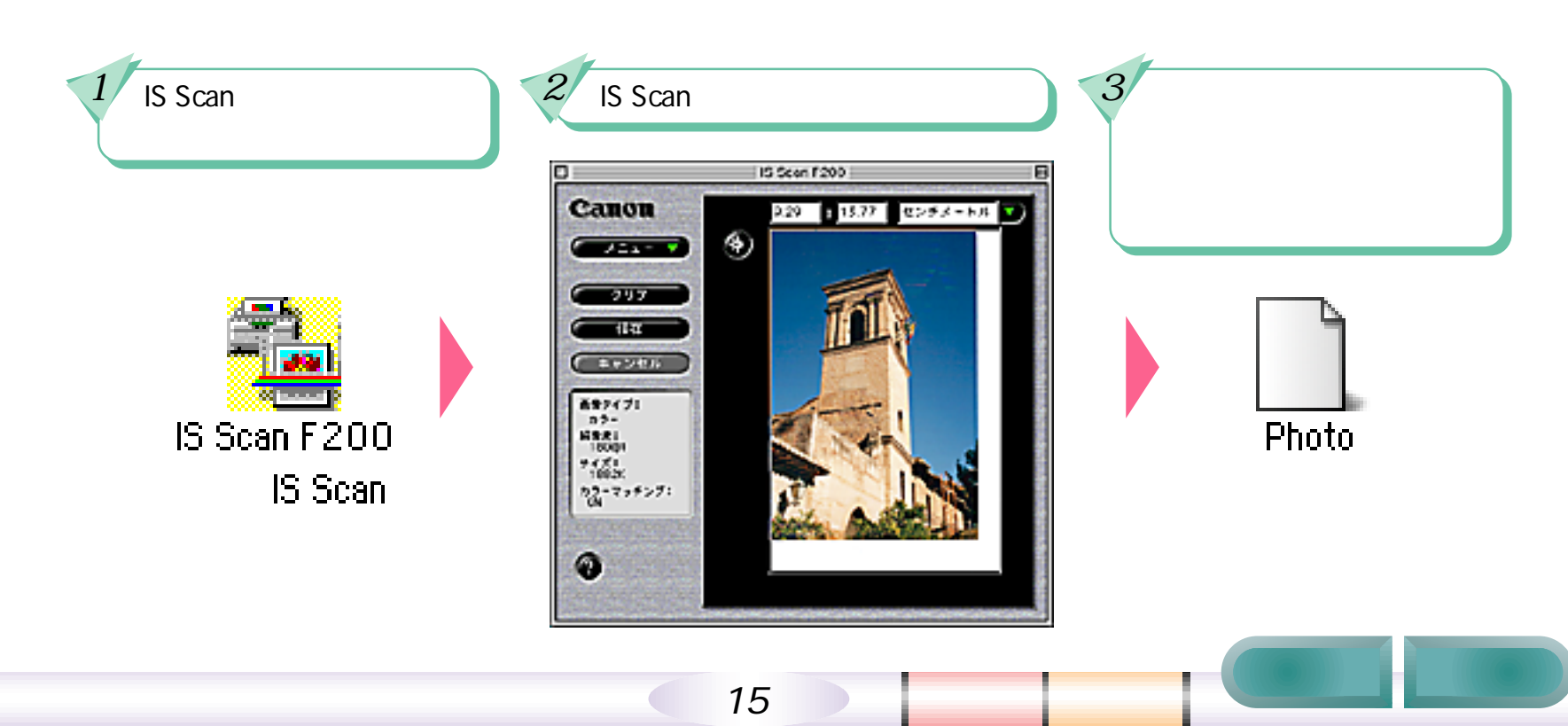

### IS Scanって何? - その2

#### IS Scan を他のアプリケーションソフトから呼び出すと

IS Scan を他のアプリケーションソフトから呼び出す 簡単に言えば、あるアプリケーションソフトを使っているとき、そのソフトウェア上で、読み取り作業を実現する ということです。あたかも、そのソフトウェアの持っている機能のように読み取りを実行することができます。(これを実現するためには、アプリケーションソフトが「TWAIN」という規格に対応している必要があります。TWAINについては、付録の「用語解説」で説明しています)

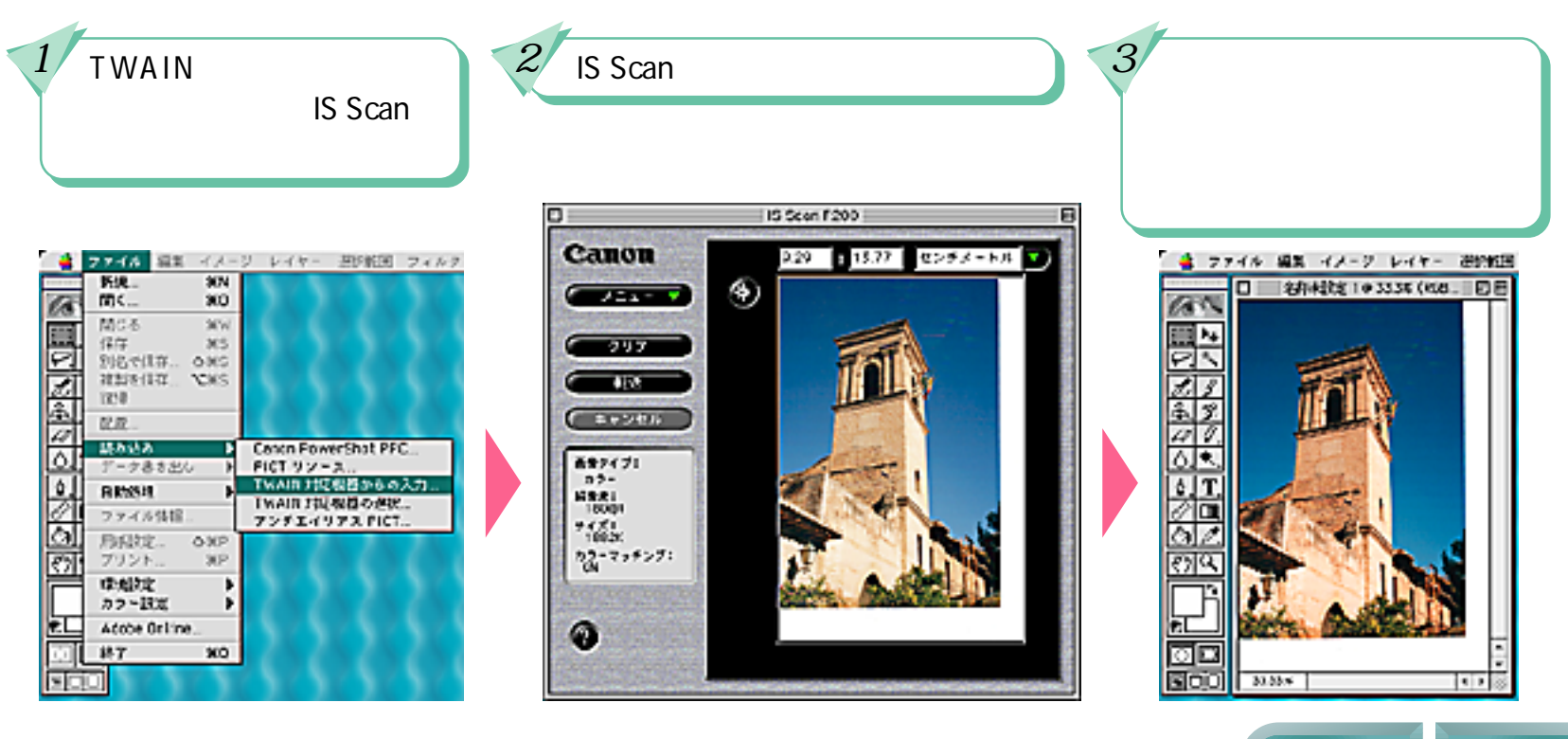

目次

#### IS Scanって何? - その3

どんなふうに使い分ける?

とにかく原稿を画像ファイルとしてどんどん保存していきたいときや、画像をTWAINに対応していないアプリ ケーションソフトで利用したいときには「単独で起動」の方法を使います。また、TWAINに対応しているアプ リケーションソフトをお持ちでない場合にも、この方法を使います。

読み取った画像を、アプリケーションソフトの機能を使ってその場で編集したいときや、そのアプリケーショ ン上にすぐに貼り込みたいときには、「呼び出して使う」方法が便利です。

IS Scan は他にどんなことができる?

IS Scan では、読み取りの細かさ(解像度といいます)や、色(カラー、グレースケール、白黒)などを設定 することができますので、用途に合わせた読み取りが簡単に行えます。

また、読み取った画像の輝度(明るさ)やコントラストを調整したり、画像をシャープにしたり、ぼかしたり するさまざまな機能を備えています。

17

目次

索引

詳しくは第3章で説明します。

### Copy Utilityって何?

「Copy Utility」は、原稿をコピーするためのアプリケーションソフトです。

スキャナカートリッジと BJ カートリッジでコピーを実現

Copy Utility は、その名のとおり、原稿をコピーするアプリケーションソフトです。スキャナカートリッジで原稿 を読み取ったあと、BJカートリッジを使って読み取った画像を印刷する という一連の作業を簡単な操作で 行うことができます。

原稿はモノクロでも、カラーでもかまいません。用紙サイズや用紙の種類、部数や明るさなども指定できます。

| ロ<br>()<br>カラー原稿<br>()<br>モノクロト     | F 15        |
|-------------------------------------|-------------|
| 用紙サイズ:<br>A4210×297 mm 0<br>部紙: 1 中 | 用紙の種類 I     |
| Nos: 18< 🧝 🦲                        | <u> </u>    |
|                                     | 900 ACH 400 |
|                                     |             |

Copy Utility の操作方法については、第4章で説明します。

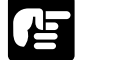

お願い

・「Copy Utility」は、BJ F200 シリーズでのみ使用できるアプリケーションソフトです。BJC-430JD lite では使用できません。

18

目次

#### 白基準補正? - その1

「白基準補正」って何でしょう?

白基準補正の役割

すべての色は「白」をベースに認識されます。

白色を知らないコンピュータに「白基準シート」を使って「これが正しい白色だよ」と正確な白色を覚えさせる作業。 それが「白基準補正」です。

この「白基準補正」をきちんとしておかないと、原稿と読み取った画像の色が微妙に違ったり、白いはずの部分に うっすらと色が付いたりということが起こります。

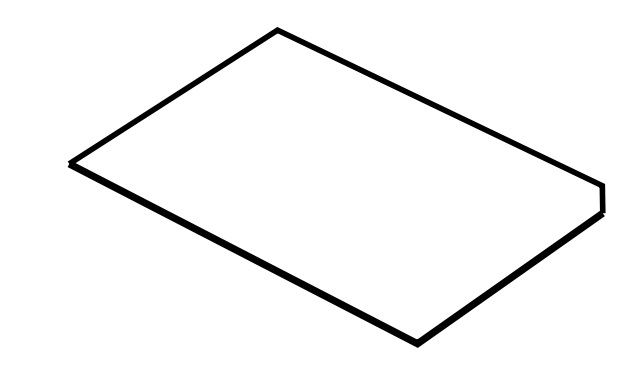

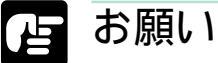

・ 白基準シートを折り曲げたり、汚したりしないようにしてください。汚れた場合には、家庭用洗剤を水で薄め、それに浸 した柔らかい布でやさしく拭いてください。その後、乾いた柔らかい布で水分を拭き取ってください。

・ 白基準シートを直射日光の当たる場所や高温、多湿になる場所に置かないでください。変色、変形することがあります。

19

目次

索引

・ 白基準シートは、なくさないように大切に保管してください。

#### 白基準補正? - その2

はじめての読み取り前に白基準補正

はじめて読み取りを行う前に、この白基準補正という作業を実行します。実際の操作は第3章で説明します。 ここでは、「まず最初に白基準補正を実行する」ということを頭の片隅に入れておいてください。

どんなときに白基準補正をするの?

ー度、白基準補正を実行しておけば、しばらく白基準補正を行う必要はありません。しかし、次のようなとき は、再び白基準補正を行ってください。

- ・より正確な色で原稿を読み取らせたいとき
- ・なんとなく原稿の色と、読み取った画像の色とが合わなくなってきたとき
- ・読み取った画像にムラが多いとき

また、温度などプリンタをとりまく環境が大きく変化したときには、コンピュータから白基準補正を要求されることがあります。この場合には、メッセージにしたがって白基準補正を行ってください。

20

目次

### 悩んだときはヘルプを見る - その1

丽

次

IS Scan、Copy Utilityの操作中に悩んだり、困ったりしたとき、あるいはもっと詳しいことを 知りたいと思ったときは、次のような方法でヘルプをご覧ください。

IS Scan でヘルプを見る

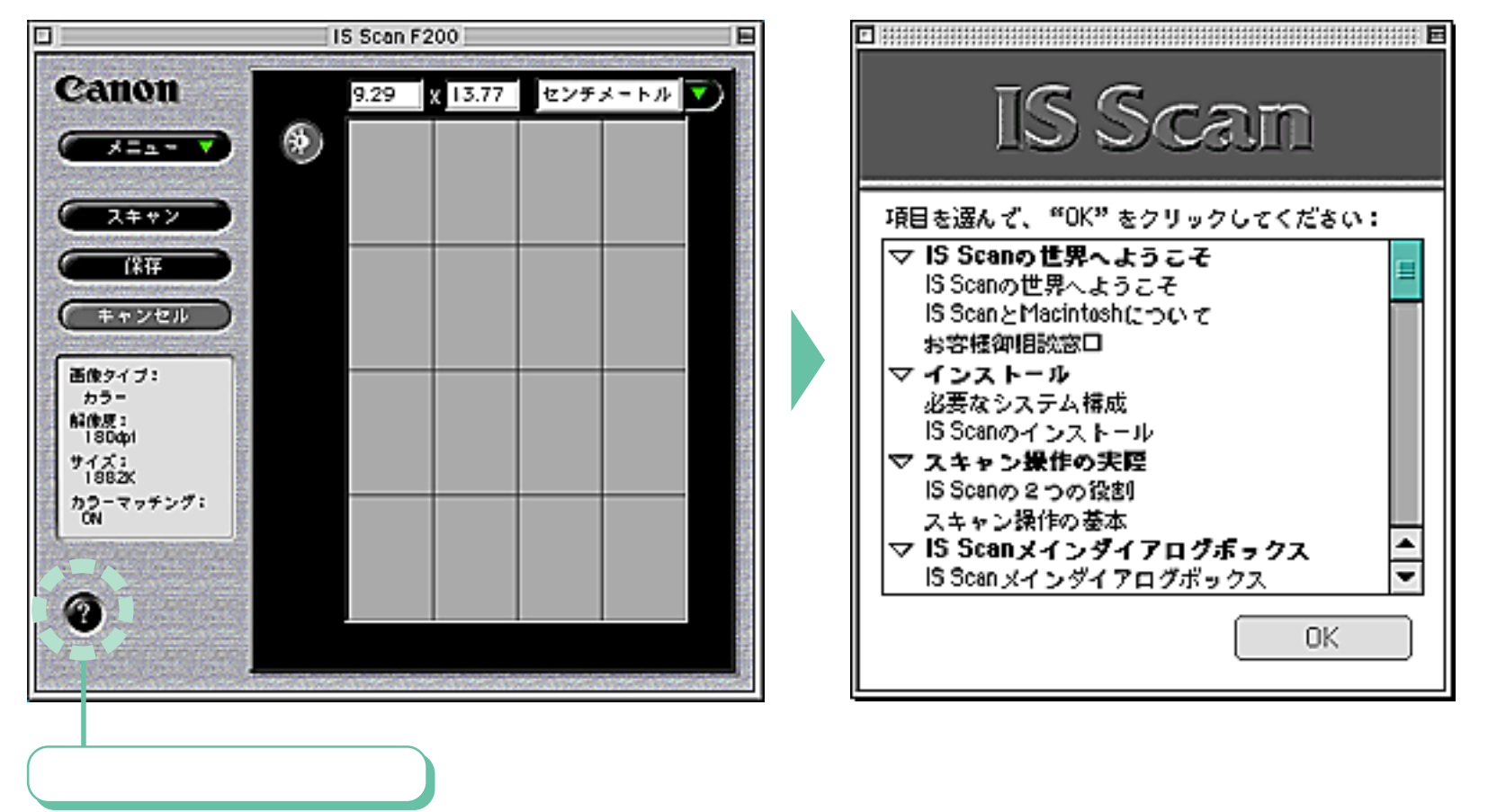

21

目次

可

次

#### 悩んだときはヘルプを見る - その2

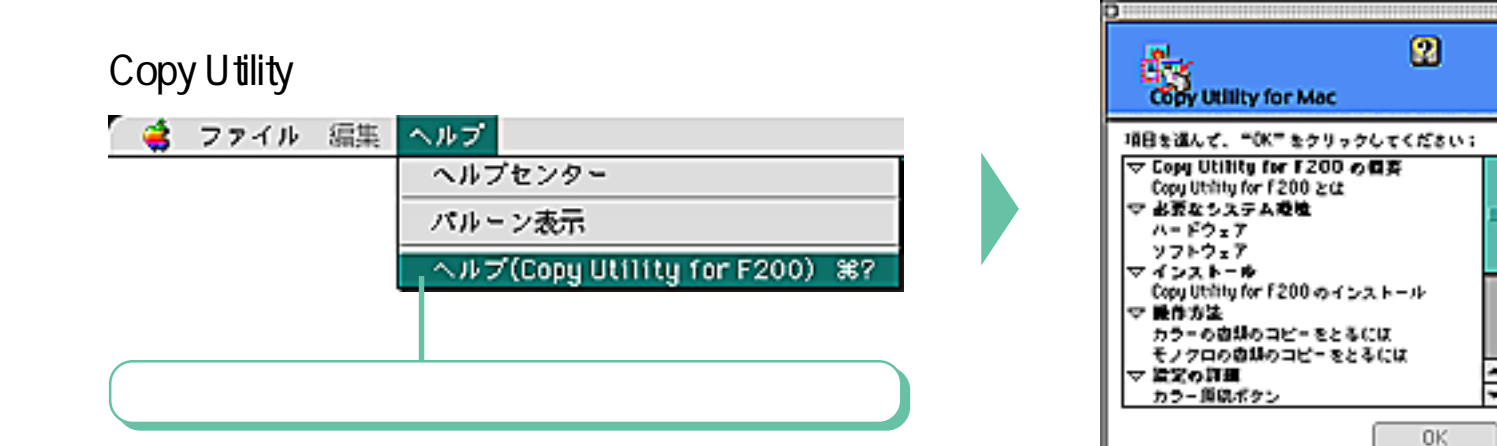

Copy Utility でバルーンヘルプを使う

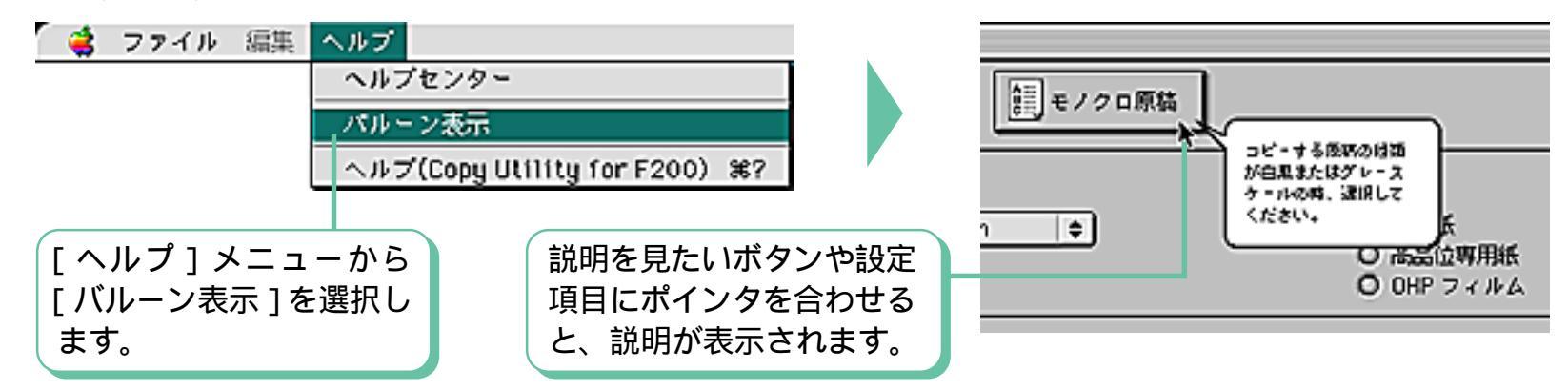

22

目次

索引

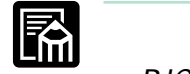

・BJC-430JD lite をお使いの場合、各メニューの「for F200」の部分は表示されません。

### IS Scan を単独で起動する、終了する

丽

IS Scan をアプリケーションソフトとして起動、終了する方法を説明します。

IS Scan を起動する

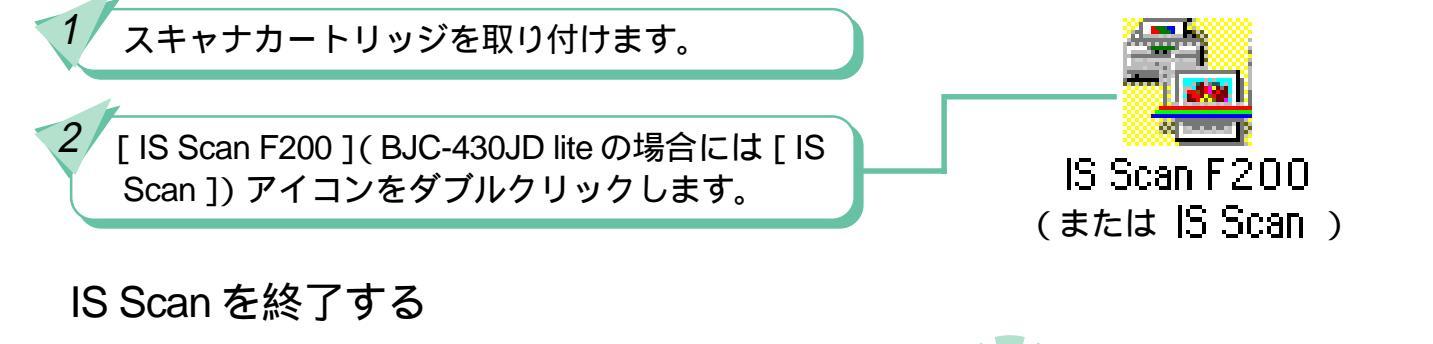

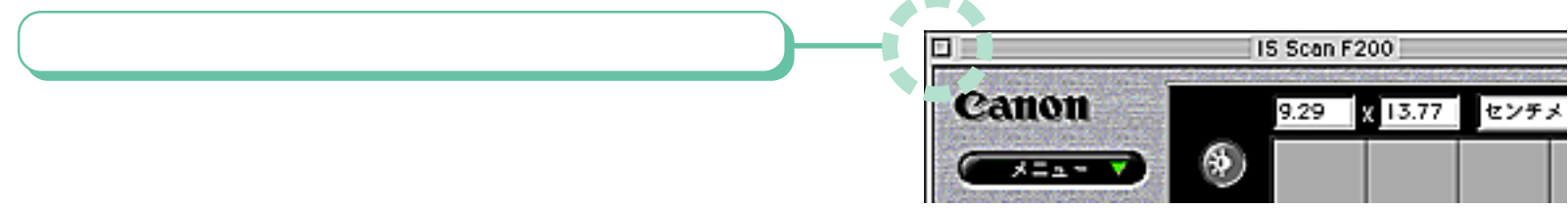

#### お願い

 スキャナカートリッジを取り付けずに IS Scan を起動しようとするとエラーメッセージが表示されます。この場合には、 スキャナカートリッジを取り付け、[再試行]をクリックしてください。

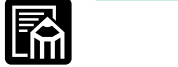

・原稿を読み取ったあと、その画像を保存しないで IS Scan を終了しようとすると、保存の有無を確認するメッセージが表示 されます。

23

目次

### アプリケーションソフトから IS Scan を呼び出す - その1 第3章 IS Scan の使いかた 2/27

TWAIN 対応アプリケーションソフトから IS Scan を呼び出す方法を説明します。

入力機器を選択する操作

お使いのコンピュータに、複数のTWAIN入力機器が接続されている(スキャナやデジタルカメラなど、2台以 上のTWAINドライバがインストールされている)場合には、「これから、どの機器を使うのか」を選択する必 要があります。

入力機器を選択する機能は、アプリケーションソフトによって異なりますが、多くの場合、[ファイル]メニューの中に「TWAIN対応機器の選択」「スキャナの選択」などといった名称で入っています。詳しくは、お使いのアプリケーションソフトの説明書をご覧ください。

この機能を選択すると、次のようなTWAIN入力機器を選択する画面が表示されます。(この画面もアプリケーションソフトによって、大きく異なります)

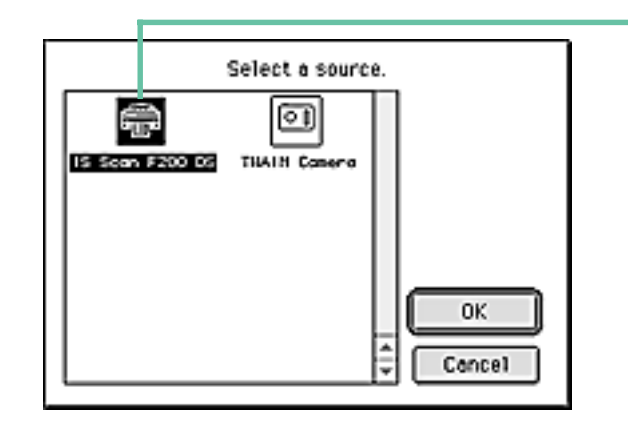

TWAIN 入力機器を選択する画面が表示されたら「IS Scan F200 DS」(BJC-430JD liteの場合には[IS Scan PPC DS])を クリックします。続いて画面を閉じます。

・これで、IS Scan が使える状態になります。

目次

・通常、この選択は、あらためて別の機器を選択しなおすま で、有効となります。

索引

丽

ふ メモ

・アプリケーションソフトによっては、TWAIN機器を1台しか接続していなくても、最初にその機器を選択しておかなけれ ば使えないものもあります。

24

#### アプリケーションソフトから IS Scan を呼び出す - その2

#### IS Scan を呼び出す操作

アプリケーションソフトから、IS Scan を呼び出す方法も、アプリケーションソフトによって異なります。 多くの場合、[ファイル]メニューの中に「TWAIN対応機器からの入力」「新規スキャン」などといった名称で 入っています。

スキャナカートリッジを取り付けたあと、この機能を選択すると、アプリケーションソフトの画面に重なるよう にして、IS Scanの画面が表示されます。

#### 呼び出した IS Scan を終了する

呼び出した IS Scan で原稿を読み取り、[転送]をクリックすれば、画像をアプリケーションソフトに渡して、 IS Scan が終了します。

画像をアプリケーションソフトに渡すことなく IS Scan を終わりたい場合には、画面左上端の [ クローズボックス ] をクリックします。

#### とお願い

・ IS Scan が呼び出されている状態で、呼び出した側のアプリケーションソフトを終了させないようにしてください。

25

・ IS Scan が呼び出せない場合には、アプリケーションソフトが TWAIN のソースマネージャ 1.5 に対応しているか確認して ください。

目次

#### 白基準補正を実行する - その1

はじめて IS Scan を使う前に、白基準補正を行っておきましょう。

#### 

- これまでに、まだ一度も読み取りをしていない場合には、ここで白基準補正を実行しておきましょう。白基準補正を済ま せないで、読み取りを実行しようとすると、読み取りを行う直前に、「白基準用紙をセットしてください」というメッセー ジが表示されます。その場合には、ここで説明する手順3の操作を行ってください。
- ・ 白基準補正の役割などについては、第2章の「白基準補正?」をご覧ください。

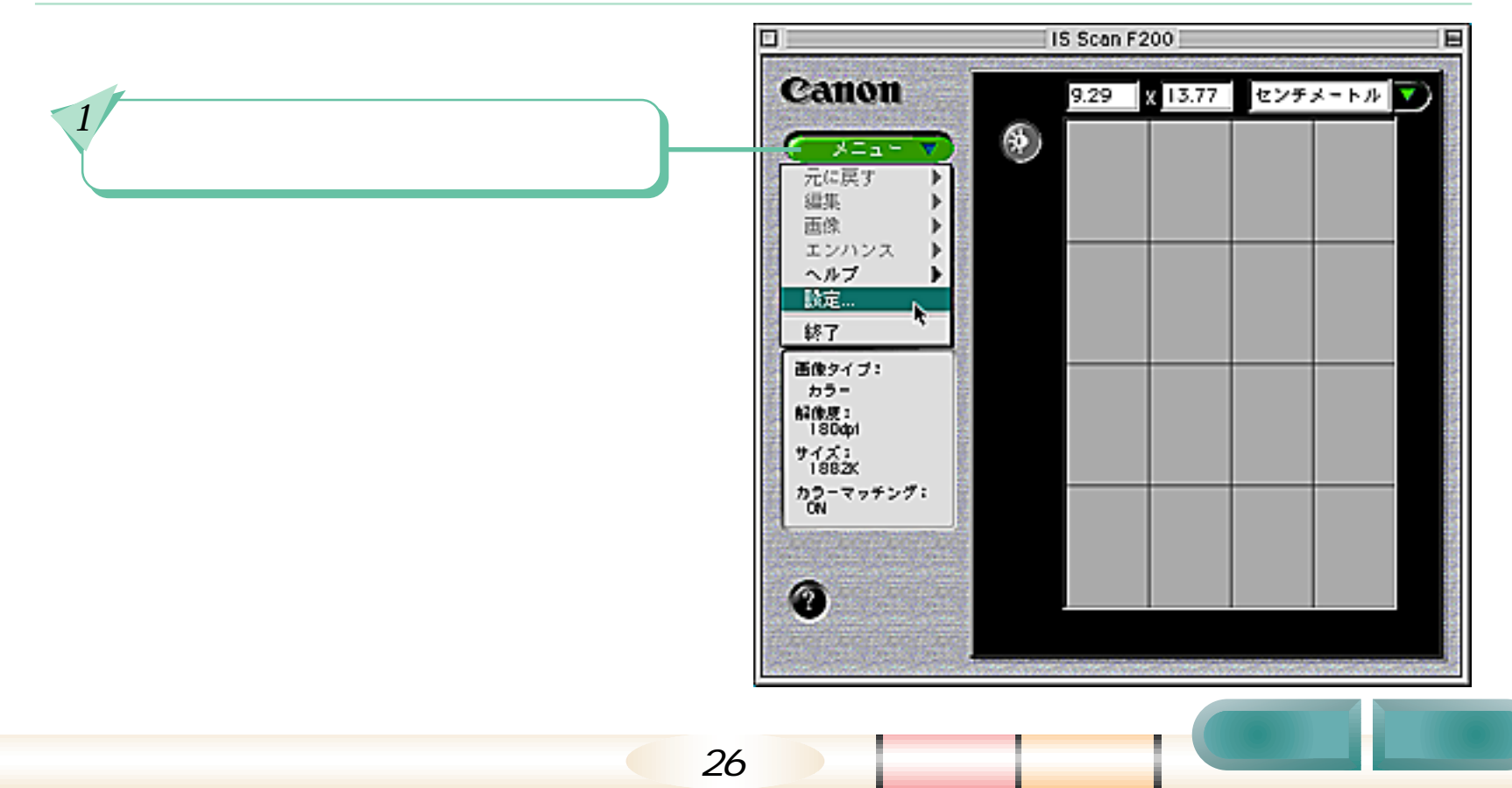

#### 白基準補正を実行する - その2

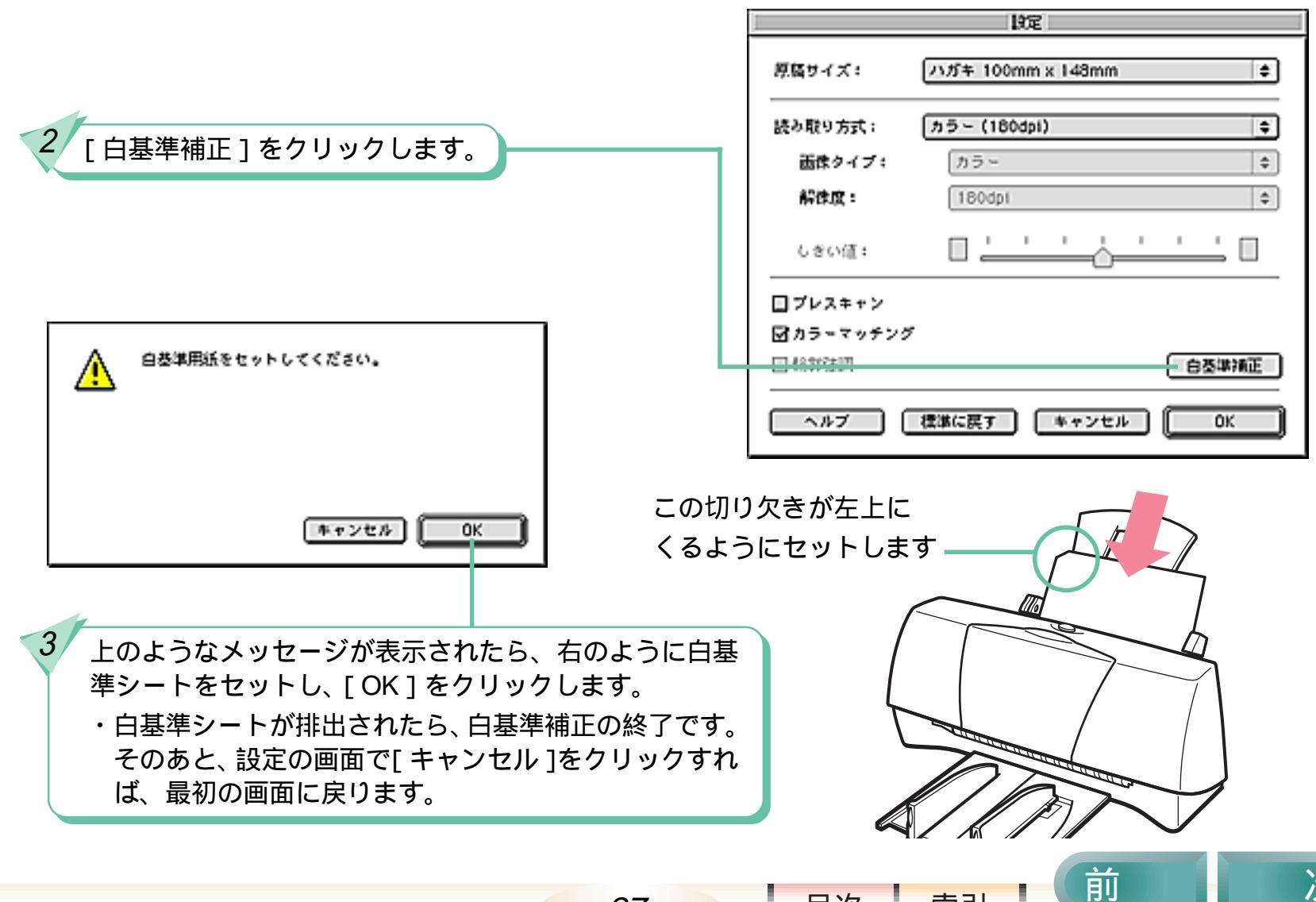

27

目次

索引

#### 原稿を読み取る - その1

原稿を読み取る手順を説明します。

#### R メモ

- ここでは、一番基本的な読み取り手順を説明していきます。他の機能を活用した読み取り操作、編集操作については、この章の後半で説明します。
- ・アプリケーションソフトから IS Scan を呼び出した場合も、操作はほとんど変わりません。(原稿読み取り後の [保存]の ボタンが [転送]に変わる程度です)

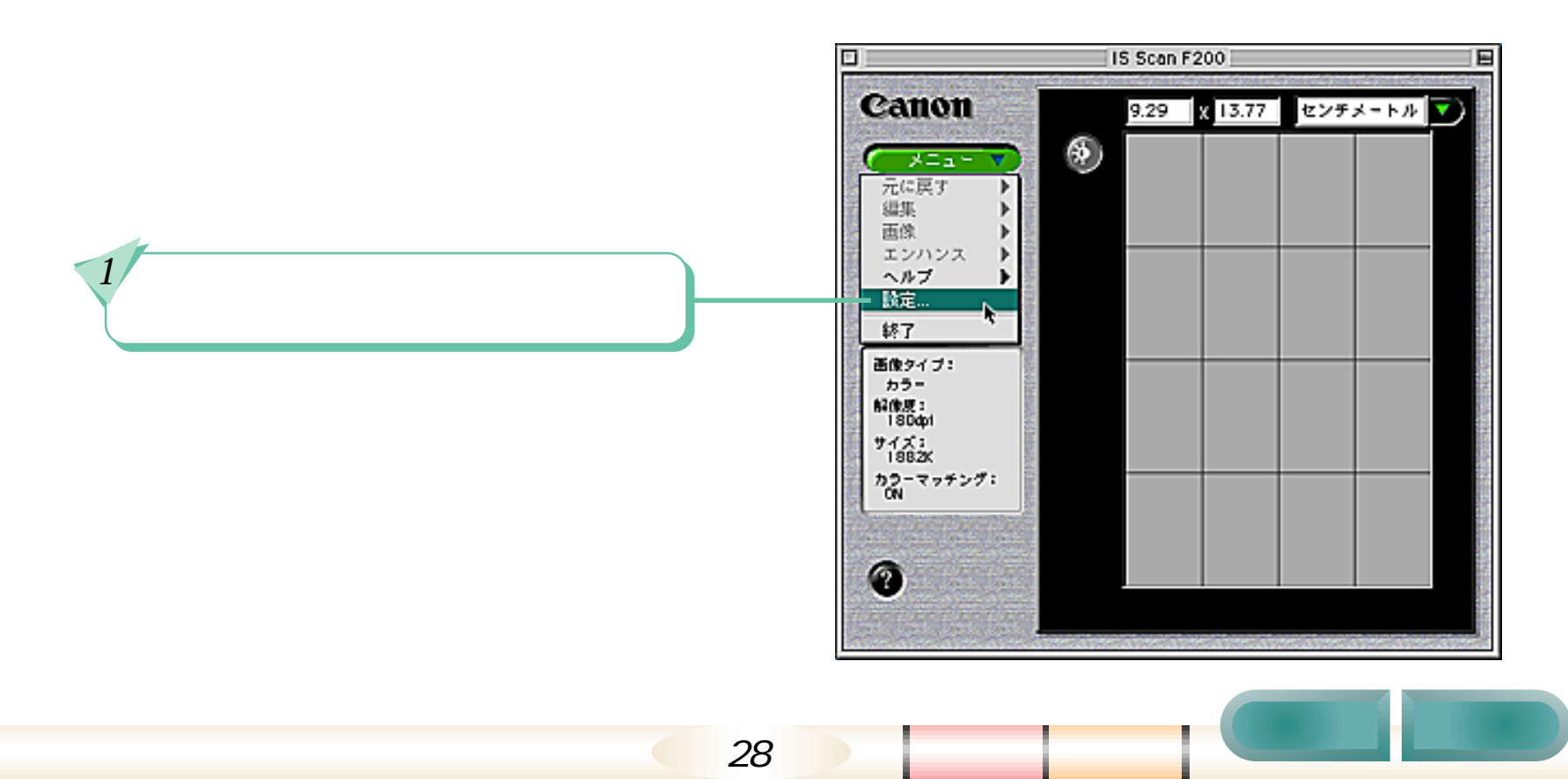

可

次

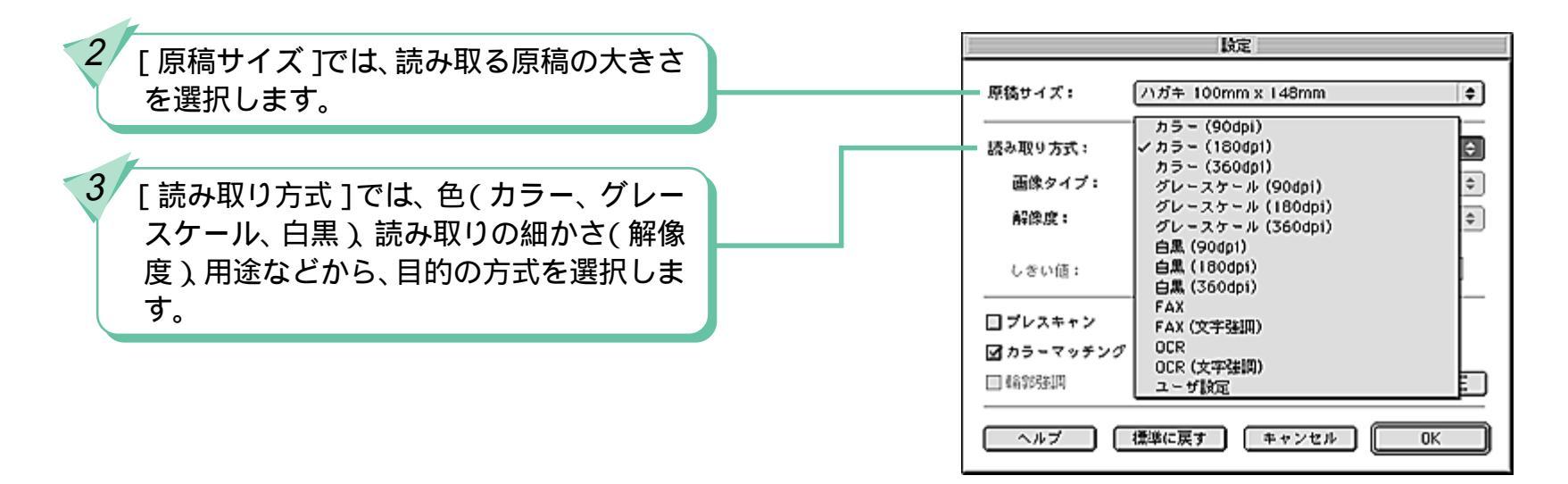

- ・「カラー」を選択すると、約1670万色のカラーで表現された画像となります。
- ・「グレースケール」を選択すると、白~灰色~黒で表現された画像となります。
- ・「白黒」を選択すると、白と黒だけで表現された画像となります。
- その後ろの「(180dpi)」などといった数字は、読み取りの細かさ「解像度」を表します。数字が大きいほど 高品質(密度の高い)の画像になります。ただし、その分だけ読み取りに時間がかかり、ファイルサイズ(容 量)が大きくなります。
- ・「FAX」は、ファクシミリで送付する画像を読み取るときに選択します。「OCR」は、OCRアプリケーションソフト(原稿の文字をテキストデータに変換するソフトウェア)用の画像データを作成するときに選択します。 その他、各設定の詳細については、ヘルプをご覧ください。(「ヘルプ」をクリックすれば表示されます)

29

目次

原稿を読み取る - その3

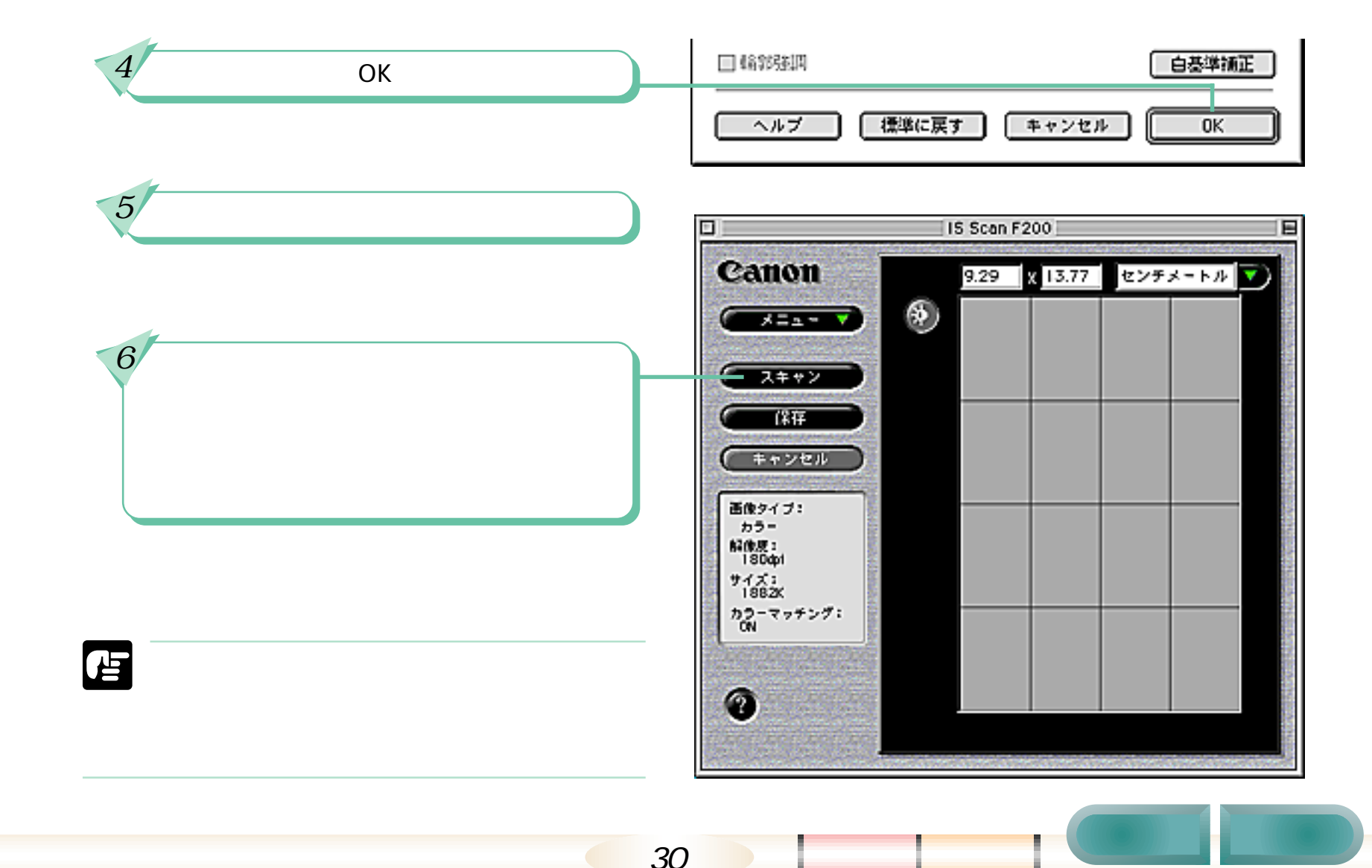

#### 原稿を読み取る - その4

画像表示エリアの4頂点上、または4辺上 にポインタを移動すると、ポインタの形が 変わります。この状態でドラッグして、保 存する範囲を指定します。

- ・読み取った画像全体を保存する場合には、
   この手順は省略できます。
- ・範囲内にマウスポインタを移動し、ド ラッグすることで、範囲の位置を動かす ことができます。
- ・コントロールキーを押しながら、画像部 分をクリックすると、選択範囲を解除す ることができます。
- ・指定した範囲の大きさは、画像のすぐ上 の部分に数値で表示されます。

 [保存]をクリックします。
 ・アプリケーションソフトから IS Scanを 呼び出した場合は、このボタンが[転送] になります。この[転送]をクリックす れば、アプリケーションソフトに画像が 渡され、IS Scan は終了します。

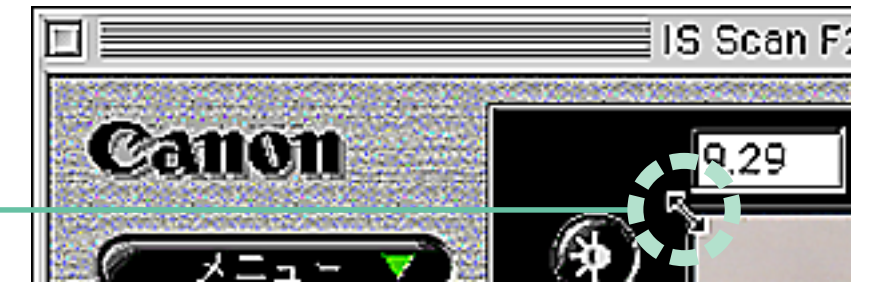

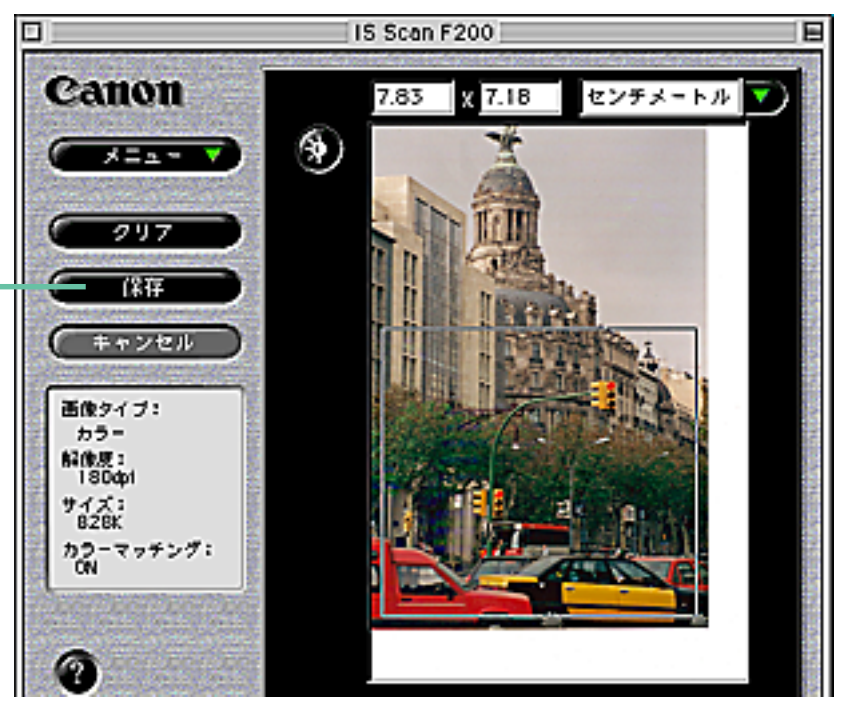

索引

目次

31

前

### 原稿を読み取る - その5

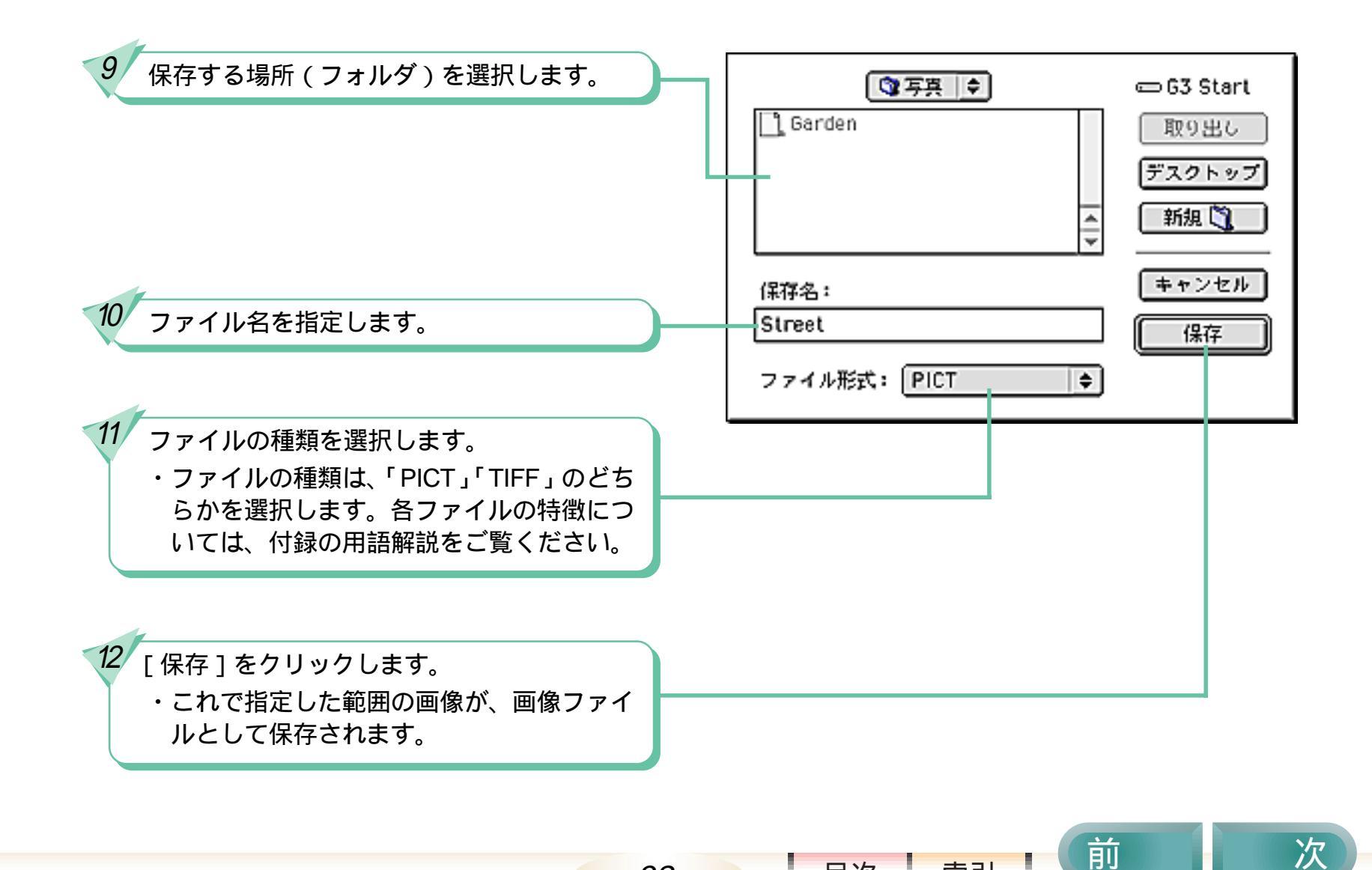

32

目次

次

他の機能のご紹介

IS Scan では、原稿を読み取ったあと、次のような機能を使うことができます。

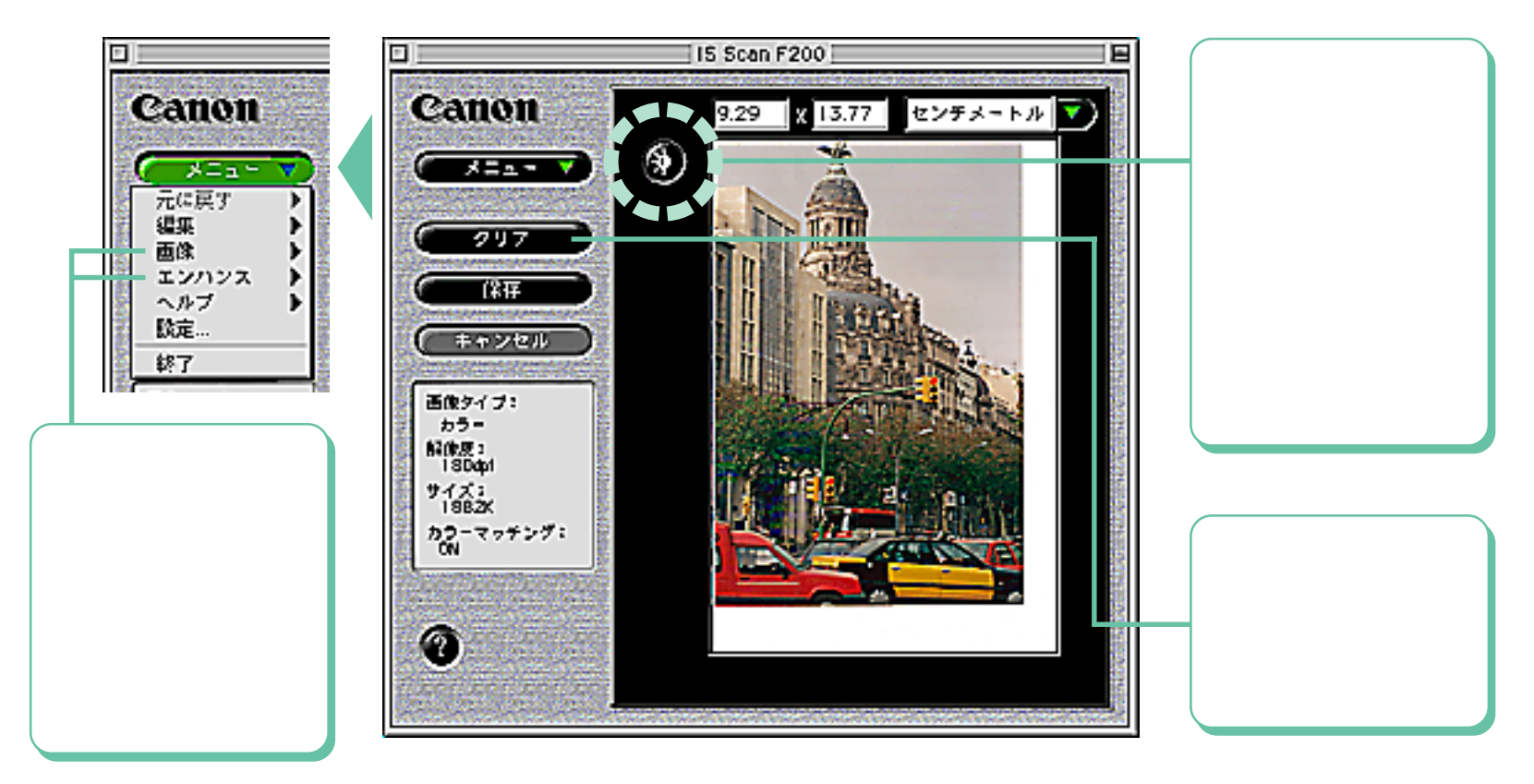

33

目次

#### 画像の明るさ、コントラストを調整する - その1

#### 第3章 IS Scan の使いかた 12/27

読み取った画像の明るさ、コントラストを調整する方法を説明します。

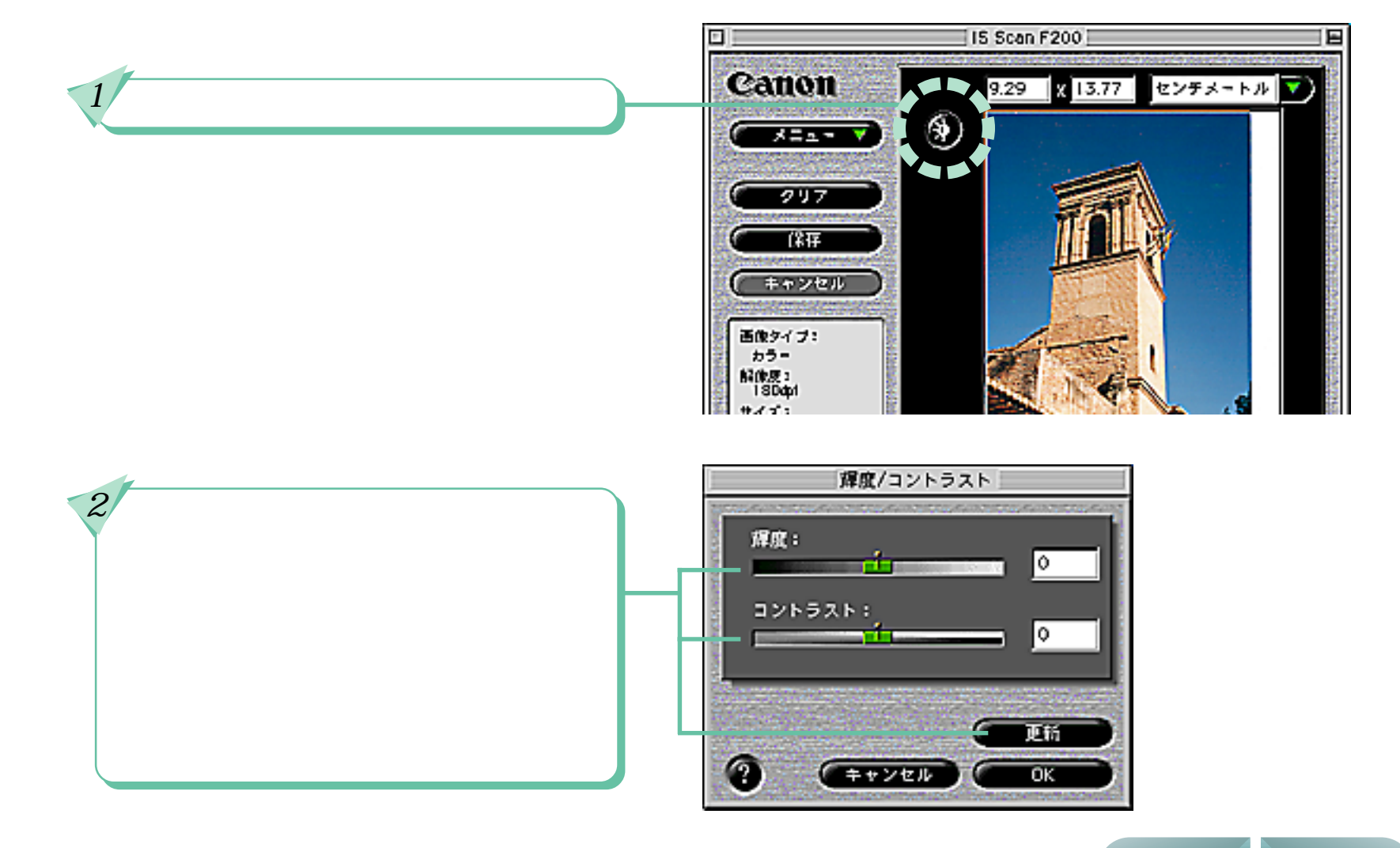

34

前

索引

目次

# 画像の明るさ、コントラストを調整する - その2

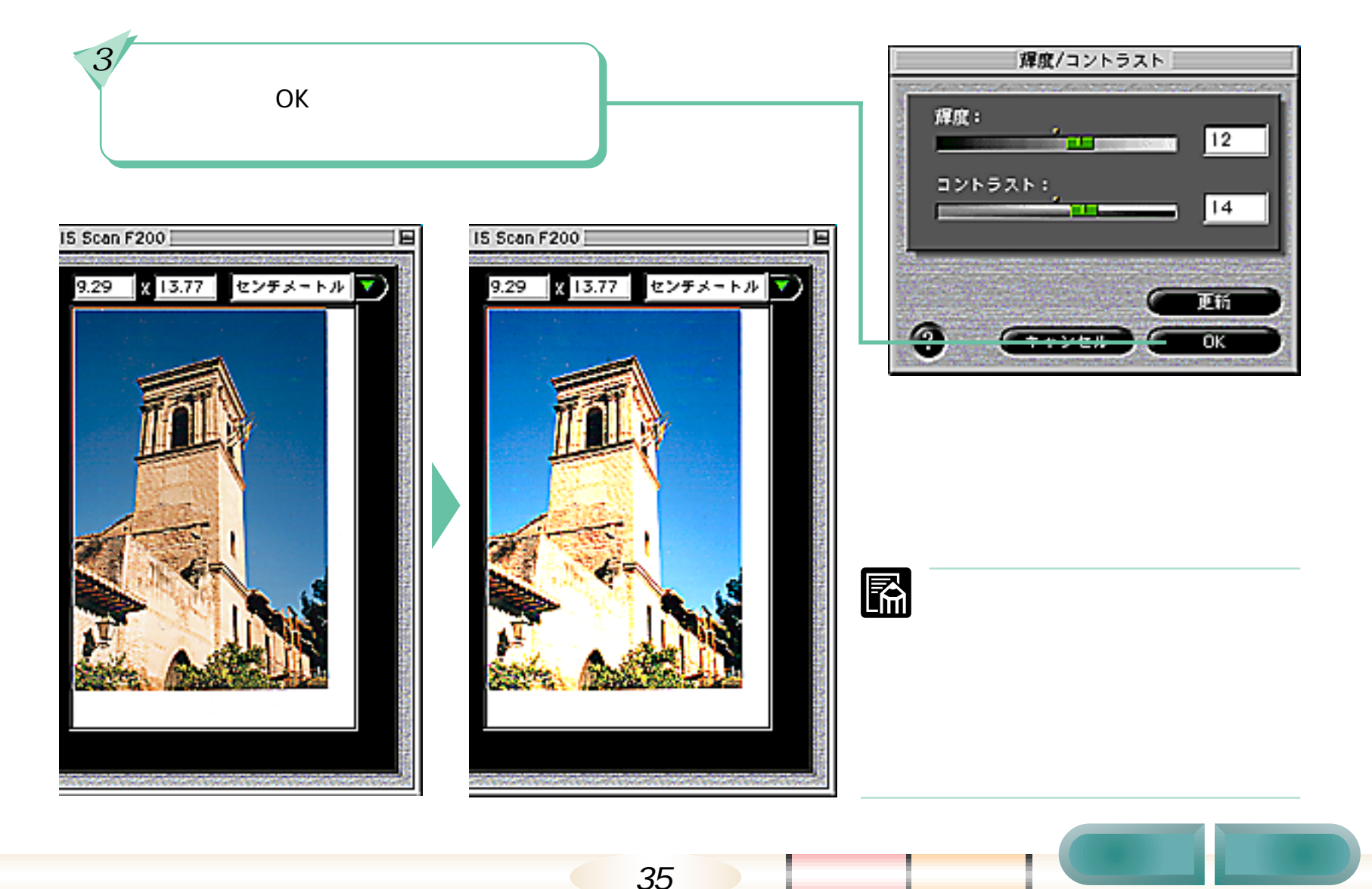

第3章 IS Scan の使いかた

IS Sc

#### 画像を加工する - その1

読み取った画像を加工する方法と、その効果について説明します。

画像を加工する基本操作

画像の加工には、メニューの[画像]または[エンハンス]の機能を使います。

[メニュー]をクリックし、[画像]また Canon は[エンハンス]にポインタを合わせ、 表示された機能の中から、目的の機能を 9 メニュ 選択します。 元に戻す 編集 ・[画像]に入っている機能を選択する 面像 シャープ と、すぐにその処理が実行され、操作 エンハンス ソフト デスペクル ヘルプ が終了します。 設定... 色の反転 ・「エンハンス」に入っている機能を選 終了 択すると、次ページのような設定画面 画像タイプ: カラー が表示されます。 解像度: 180dp1

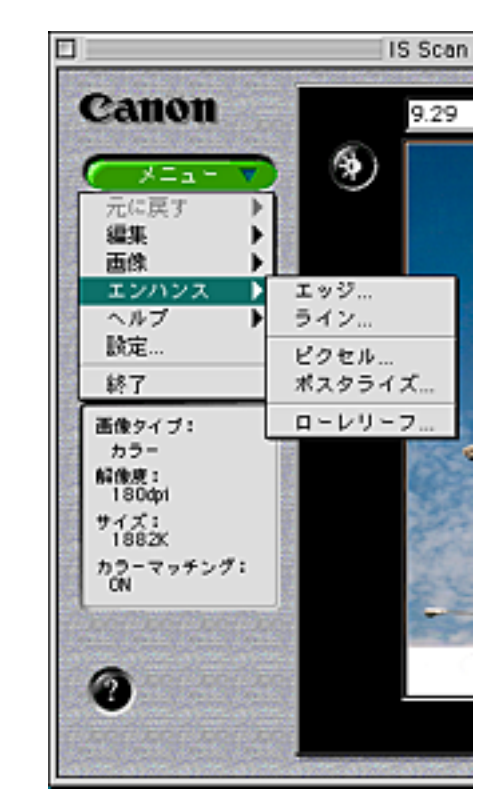

[画像]の機能

目次

索引

サイズ: 1882K

0

36

カラーマッチング: ON

[エンハンス]の機能

胢

索引

目次

次

画像を加工する - その2

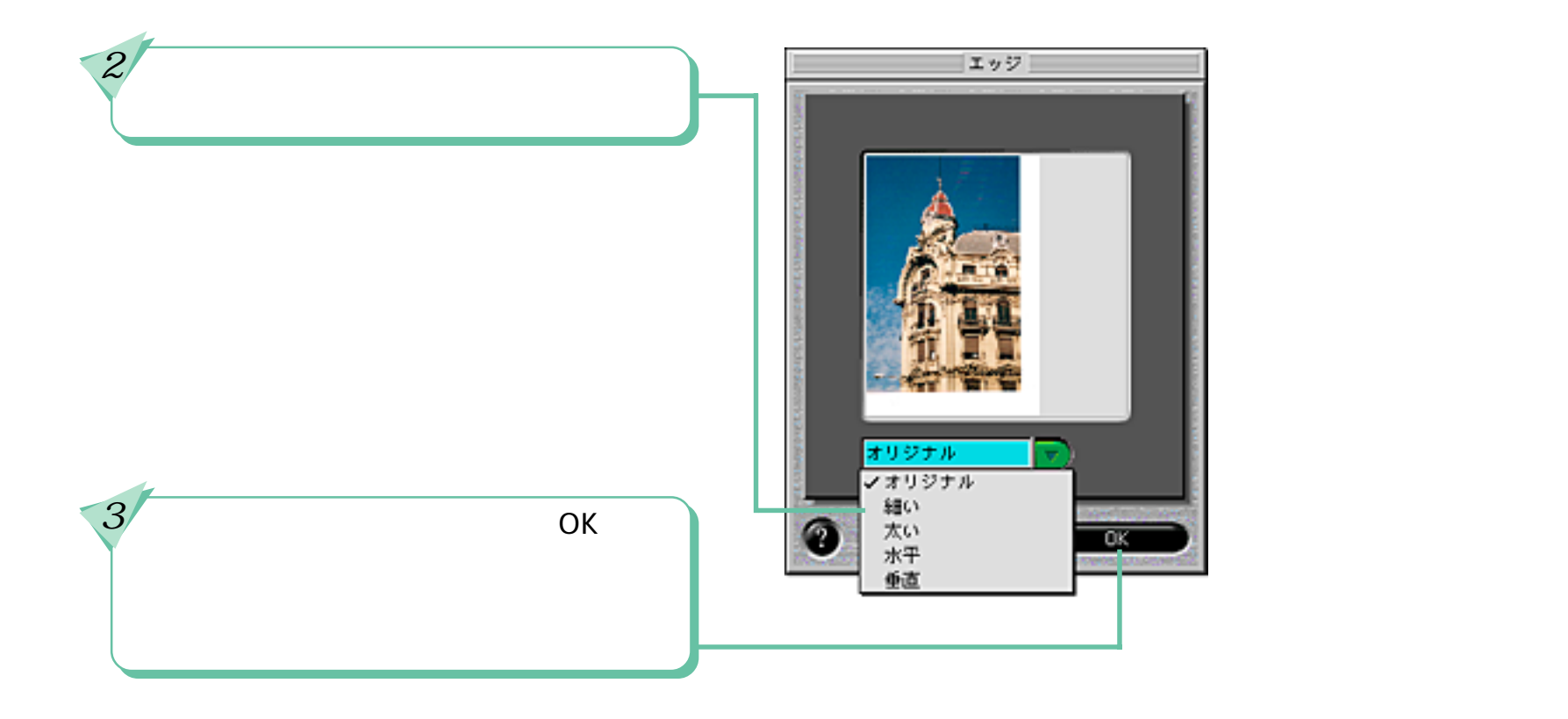

スモ

・加工に失敗してしまった場合や、思ったような効果が反映されなかった場合には、「元に戻す」の機能を使って、操作を取 り消すことができます。詳しくはこの章の「加工した画像を元の状態に戻す」で説明します。

37

索引

目次

# 画像を加工する - その3

加工機能のご紹介

ここからは、[画像]と[エンハンス]に入っている各機能の効果を紹介していきます。機能の使いかたや設定 方法については、ヘルプをご覧ください。

[画像] - [シャープ] : 画像の輪郭をはっきりさせます。

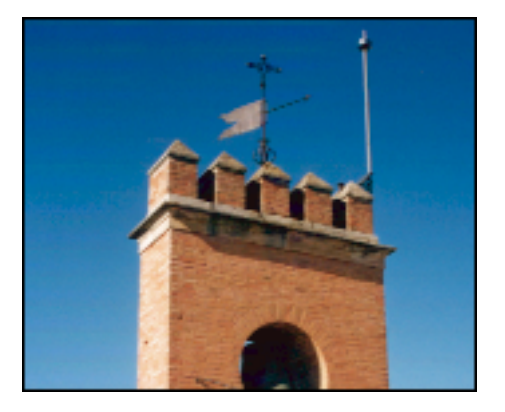

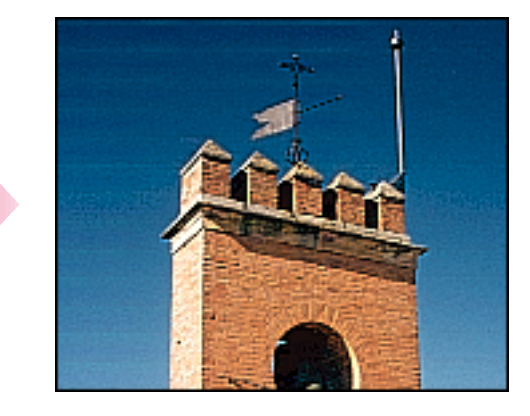

[画像] - [ソフト]

:画像をぼかし、やわらかくします。

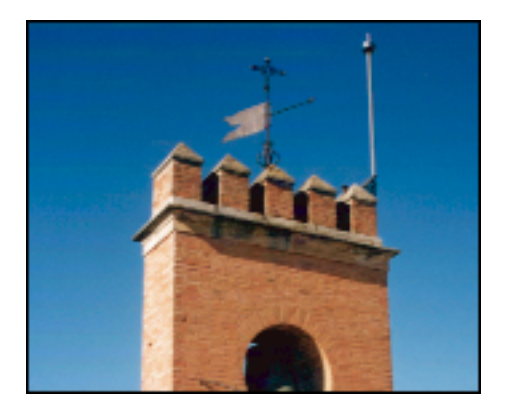

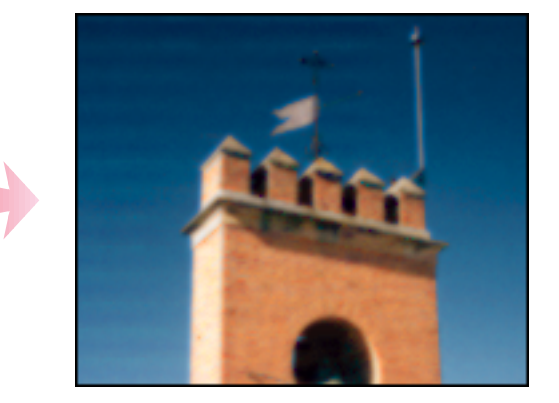

38

次

# 画像を加工する - その4

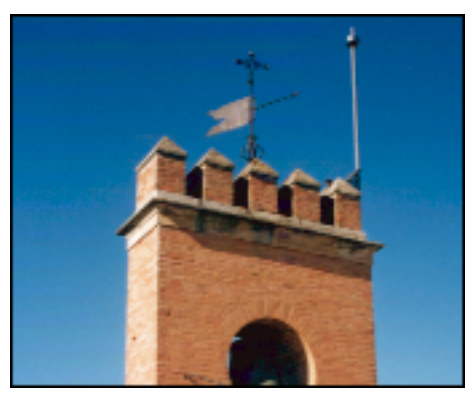

- [画像] [デスペクル]
- : 周囲の色と異なる色を取り除いて画像をきれいに見せます。

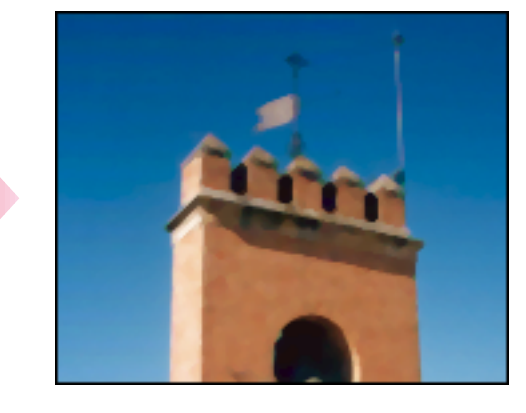

[画像] - [色の反転]

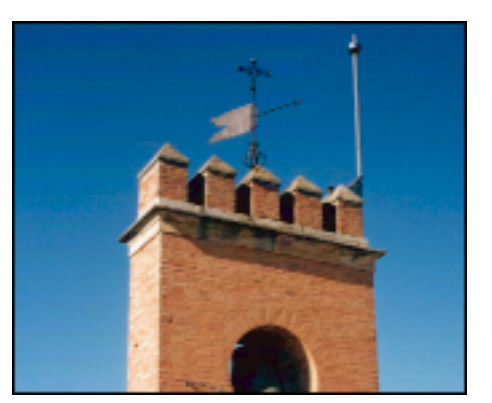

: 画像の色を反転します。

39

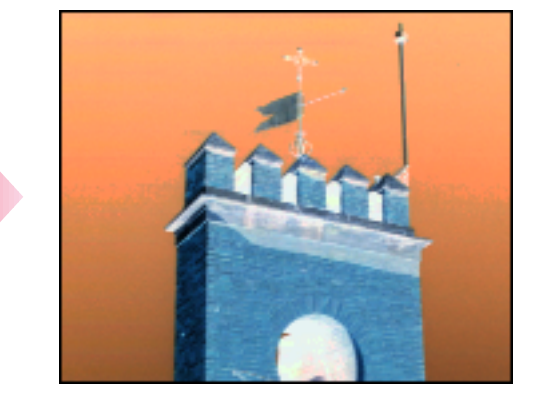

目次

# 画像を加工する - その5

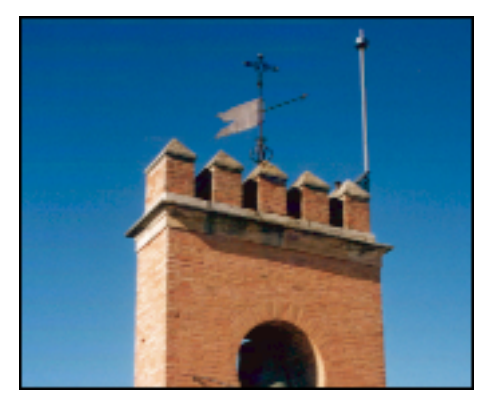

[エンハンス] - [エッジ] : 画像の輪郭を抽出します。

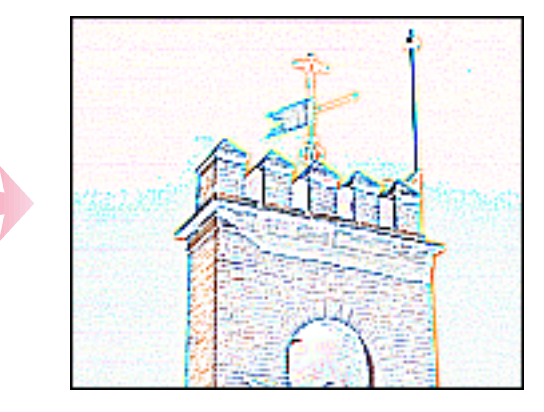

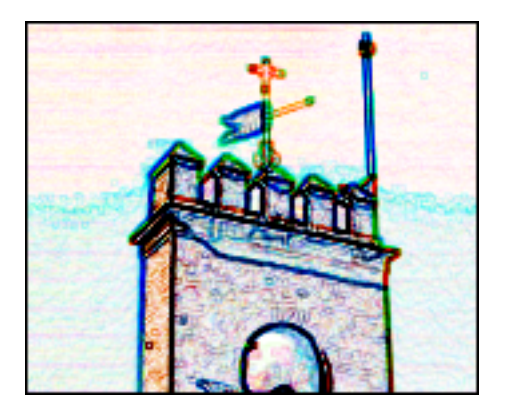

#### [エンハンス]-[ライン] :画像の輪郭を縦、横の線で表現します。

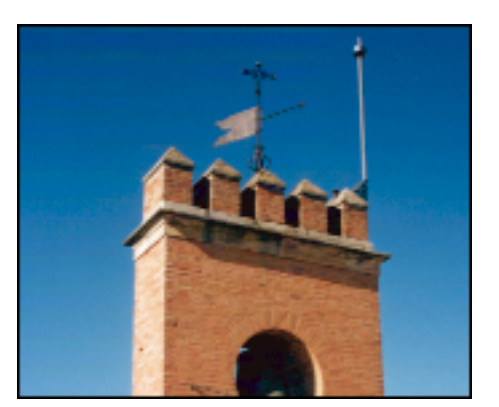

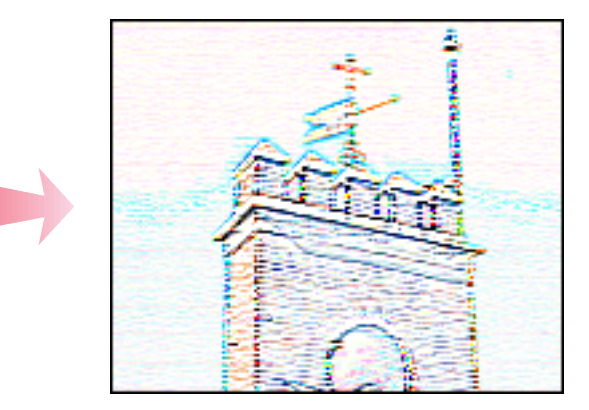

40

目次

索引

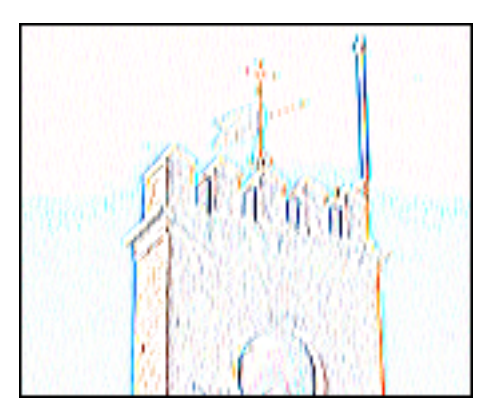

前

# 画像を加工する - その6

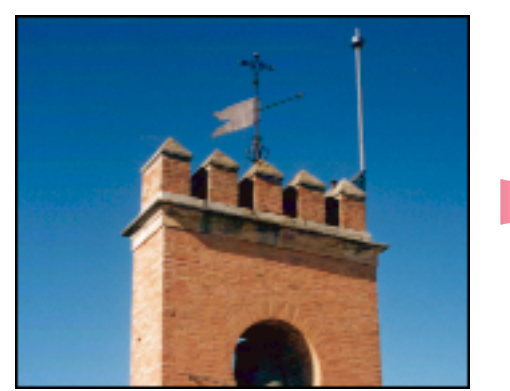

#### [エンハンス] - [ピクセル] : 画像をモザイク模様で表現します。

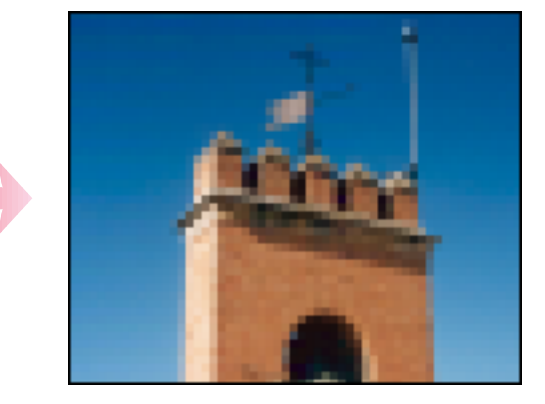

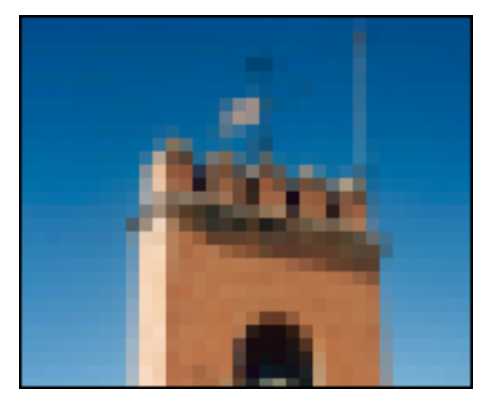

#### [エンハンス] - [ポスタライズ]: 画像の色数を減らして、版画のような効果を出します。

41

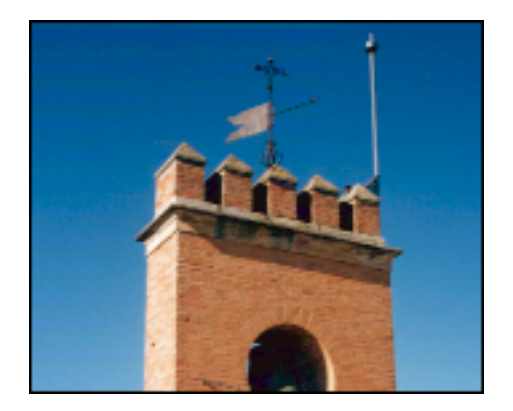

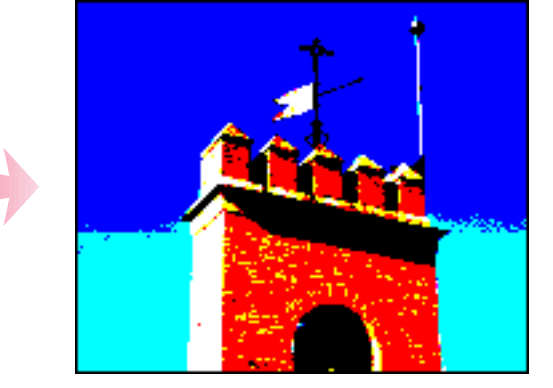

目次

索引

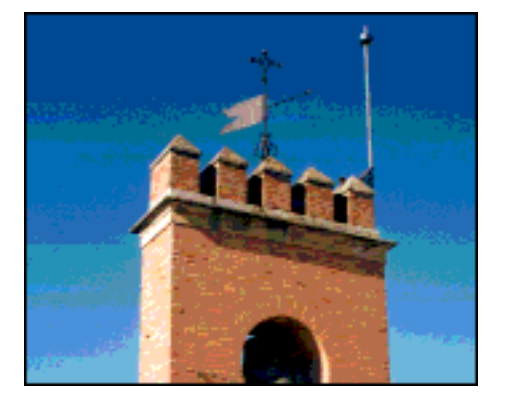

前

# 画像を加工する - その7

[エンハンス] - [ローレリーフ]: 浮き彫りや金属の表面のような効果を出します。

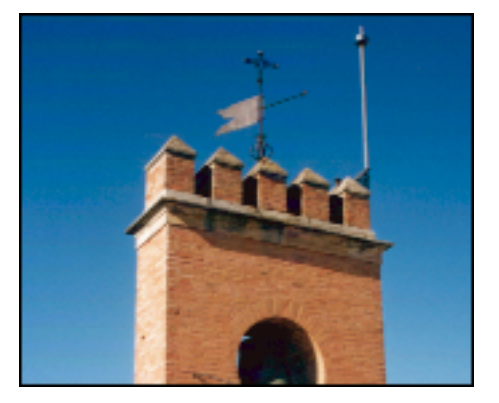

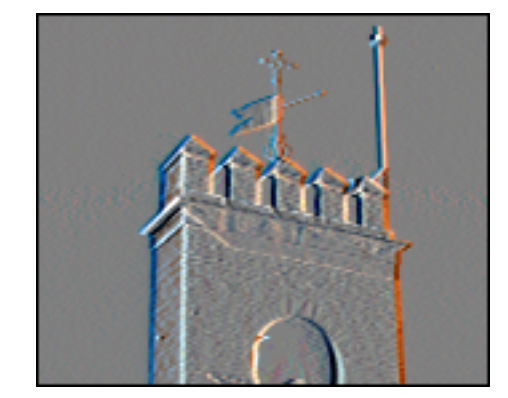

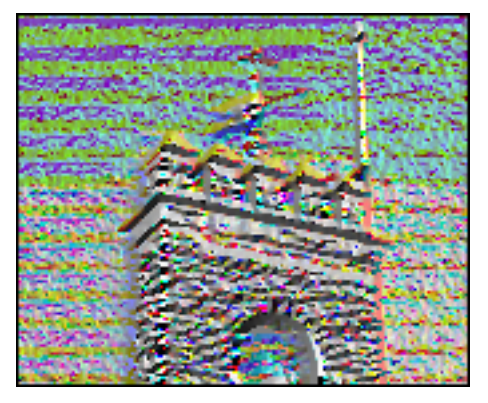

前

目次

42

索引

### 加工した画像を元の状態に戻す

丽

目次

索引

次

明るさやコントラストを調整した画像、加工した画像を元の状態に戻すことができます。

#### 「元に戻す」の機能

画像の明るさやコントラスト、画像加工の機能を使ったあと、思うような画像にならなかったときは、あわて ないで「元に戻す」を使いましょう。直前に行った操作や、読み取り後の全操作を取り消すことができます。

「元に戻す」の使いかた

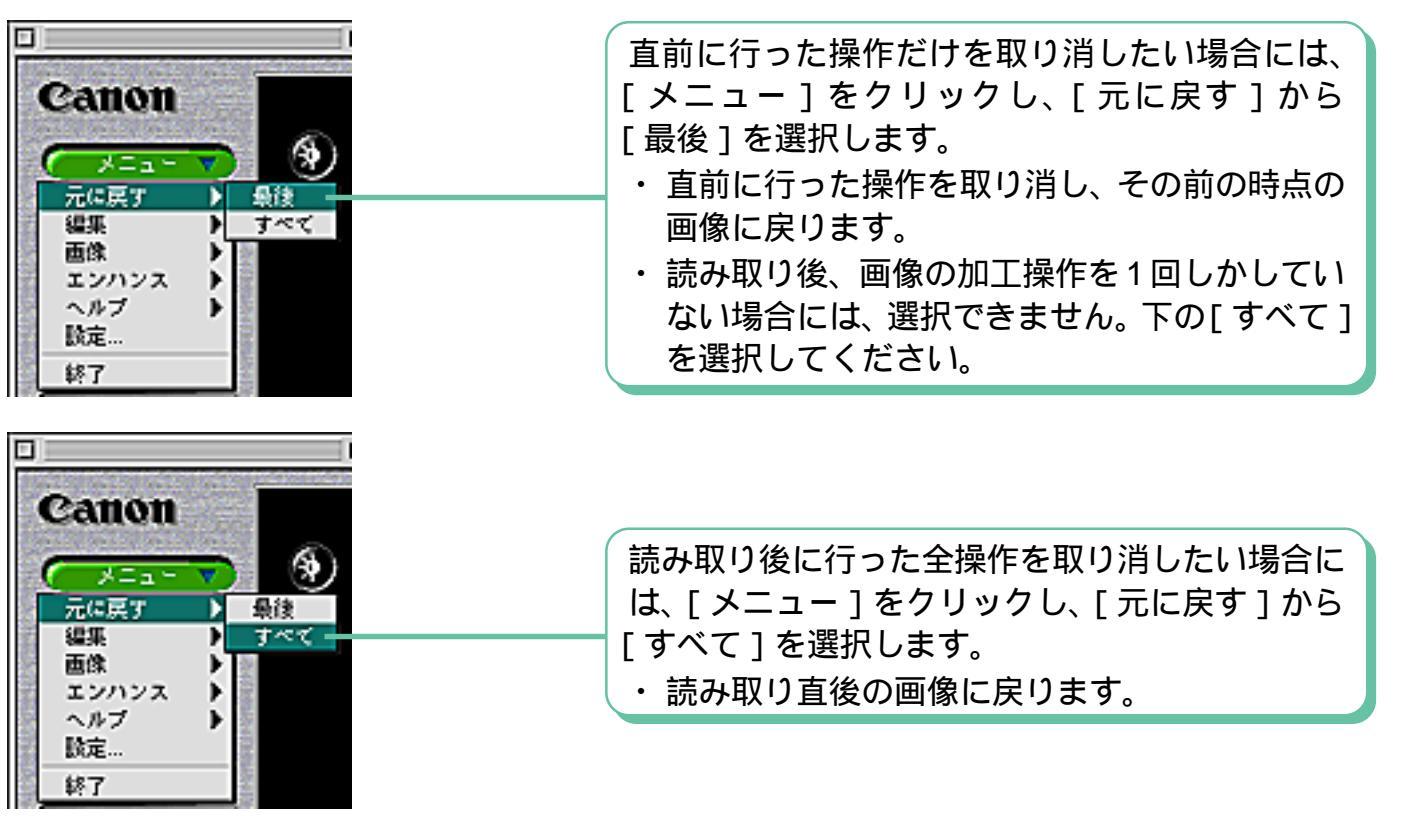

43

### プレスキャン活用法 - その1

丽

保存

プレスキャンを活用すれば、必要な部分だけを、すばやく読み取ることができます。

#### プレスキャンの意味

解像度(画像を読み取る細かさ)が高くなればなるほど、読み取りにかかる時間は長くなります。また、カラー 画像は、グレースケール画像(白~灰色~黒で表現された画像)やモノクロ画像(白と黒のみで表現された画 像)に比べて、読み取りに時間がかかります。

例えば、「A4の原稿のほんの一部分だけを、高い解像度、カラーで読み取りたい」という状況を考えてみましょう。 プレスキャンを使わない場合は、次のような手順となります。

1 A4 全体をカラー、高い解像度で読み取る 2 必要な範囲を指定 \_\_\_\_\_

かなり長い時間がかかります

プレスキャンを使う場合は、次のような手順となります。

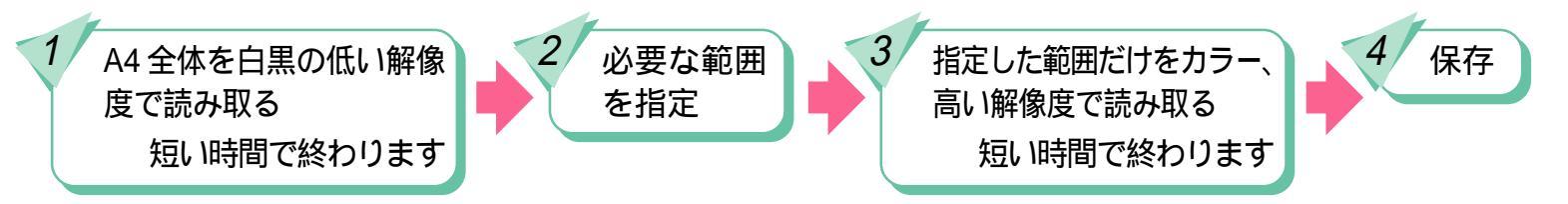

44

この手順1のように、「読み取る範囲を指定するために行う仮の読み取り」のことを「プレスキャン」と呼びます。 このように、原稿全体に対して、読み取りたい範囲が小さい場合、「プレスキャン」を上手に活用することで、 読み取りにかかる時間を大幅に短縮することができます。

目次

# プレスキャン活用法 - その2

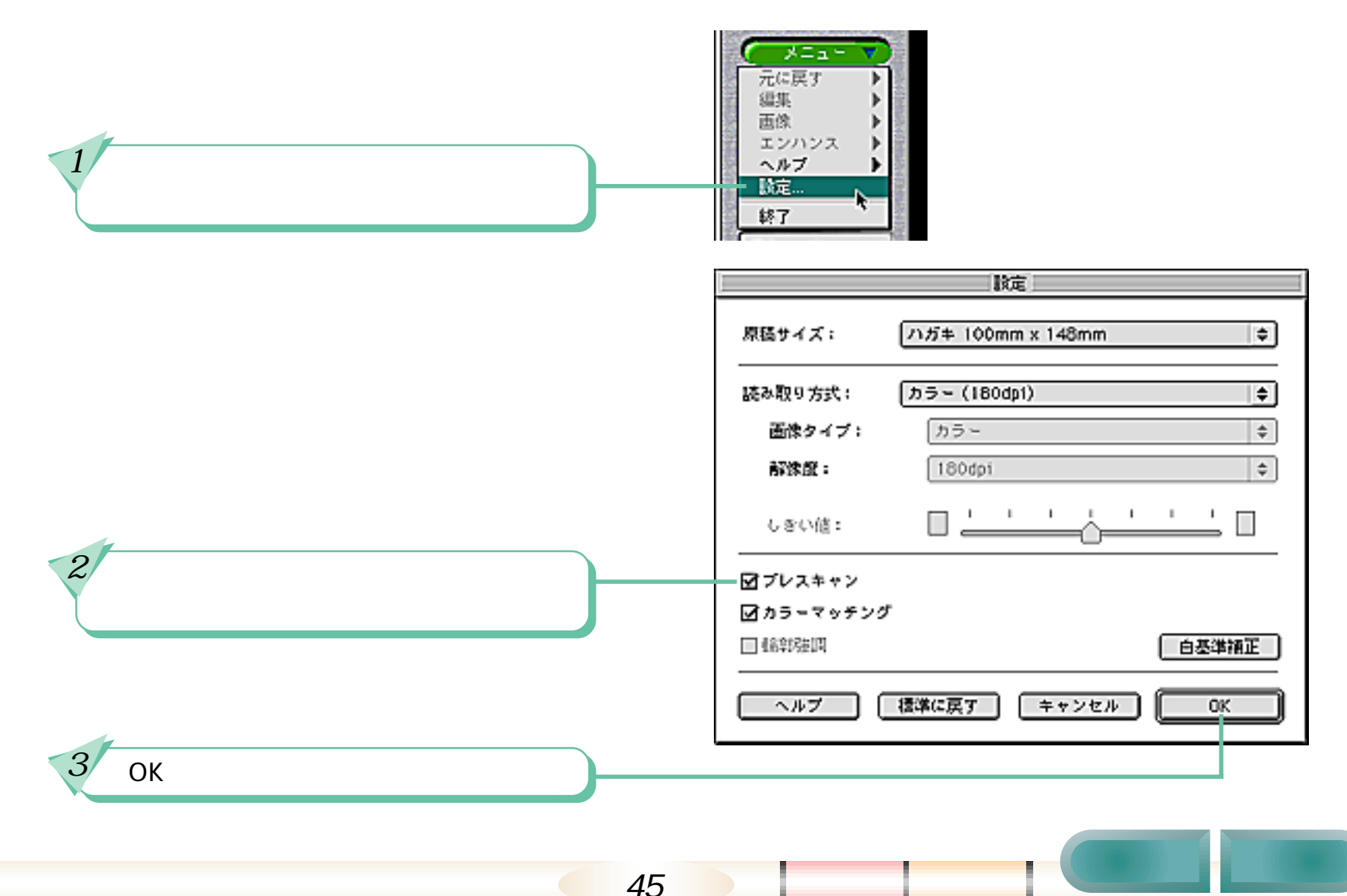

45

# プレスキャン活用法 - その3

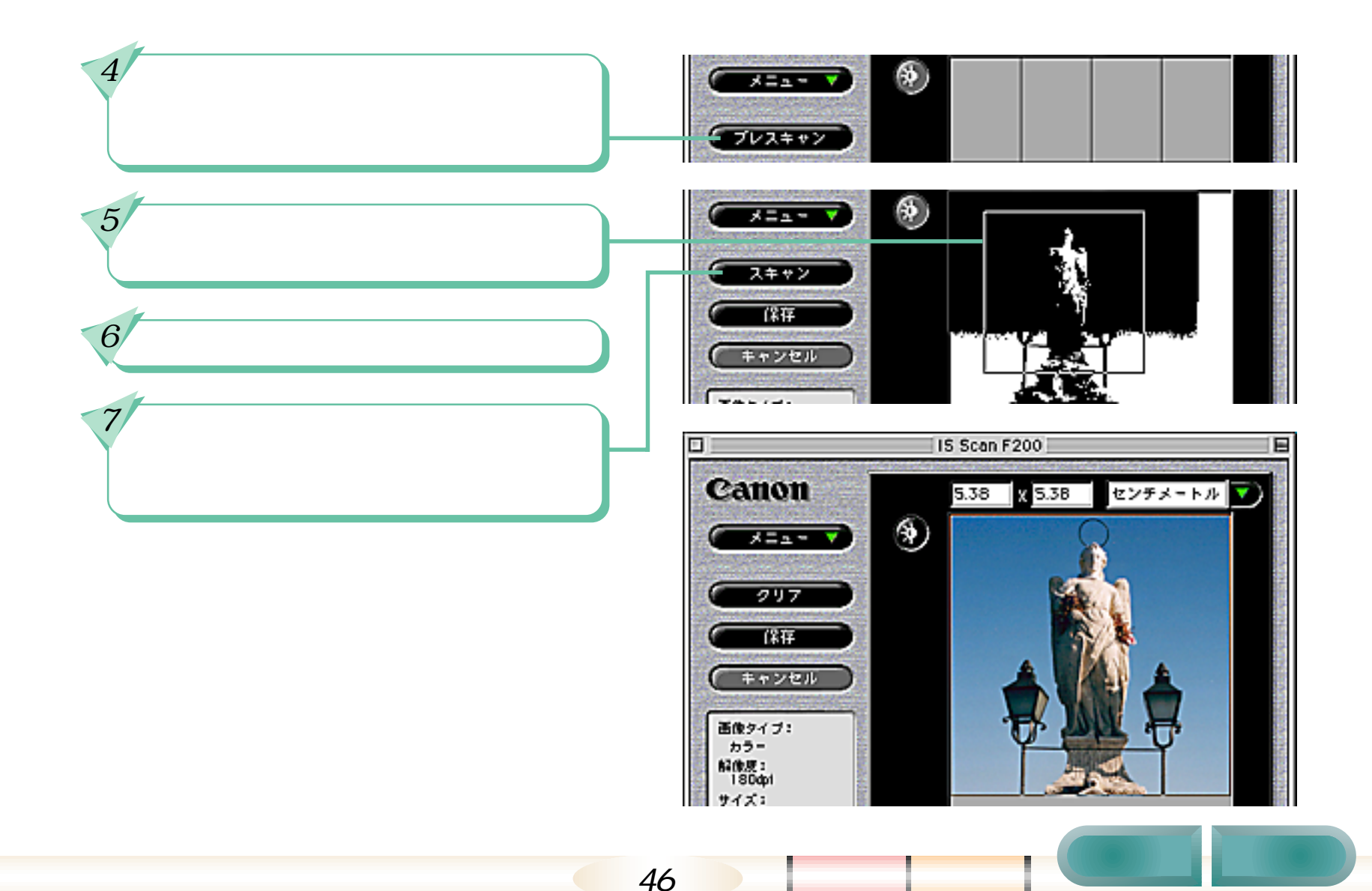

### さらに進んだ使いかた - その1

第3章 IS Scan の使いかた 25/27

さらに IS Scan を使いこなしていただくための、ちょっとした応用操作を紹介しましょう。

コピー&ペーストで画像を貼り込む

コピー&ペーストを使えば、ワープロやデータベースなど、TWAINに対応していないアプリケーションソフトに、 簡単に画像を貼り込むことができます。

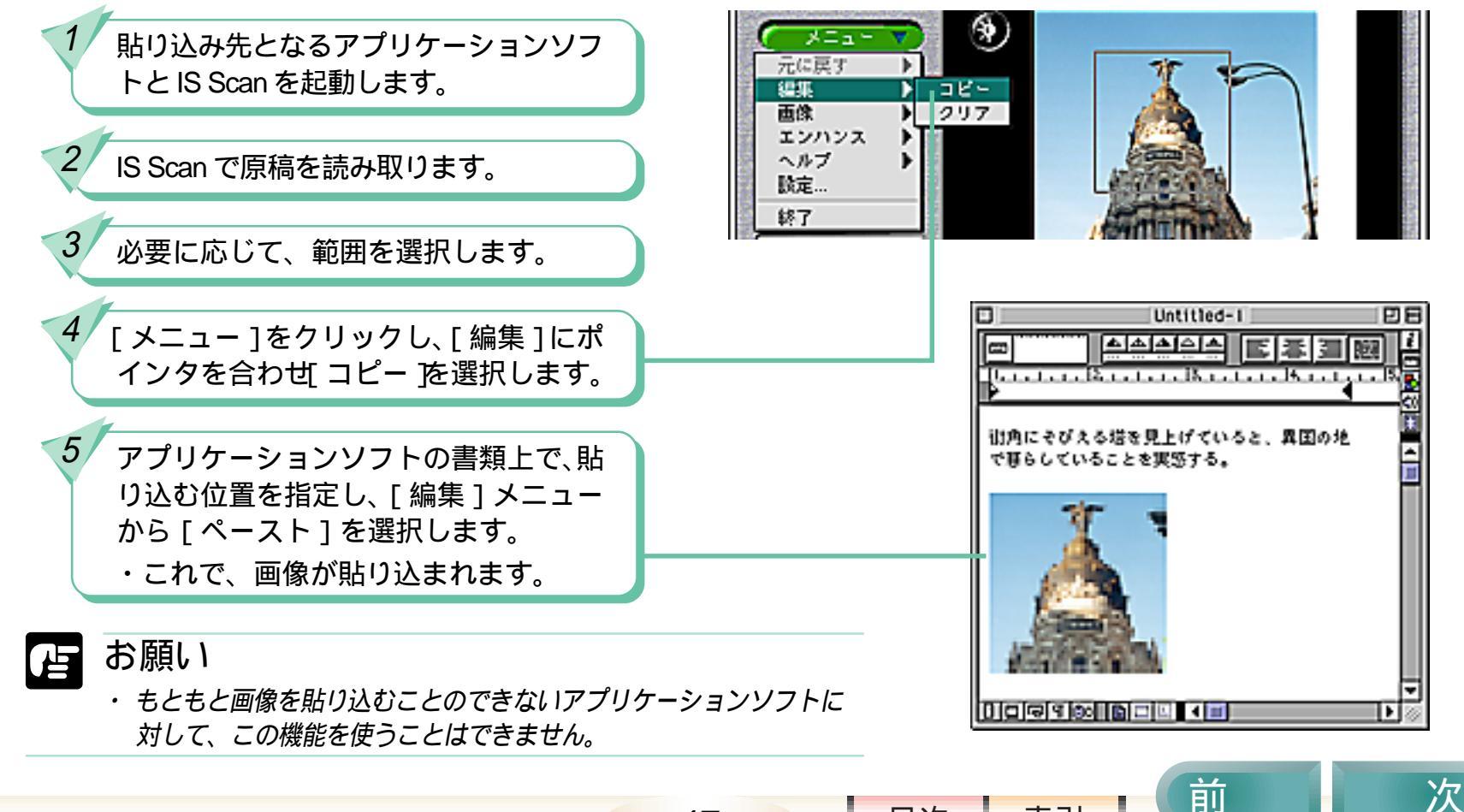

47

目次

#### プレスキャンすることなく読み取り範囲を指定する

「原稿の一部分だけを、時間をかけずに読み取りたいときは、プレスキャンを活用する」ということは前述しま した。しかし、さらに短時間で原稿の一部分だけを読み取る方法があります。これがその方法です。多少、経 験とカンが必要となりますが、慣れてしまえば結構便利に使えます。一度お試しください。

いきなり読み取り範囲を指定します。 ・プレスキャンしていないわけですか ら、範囲は目分量で指定することにな ります。

[スキャン]をクリックします。 ・指定した範囲だけが読み取られます。

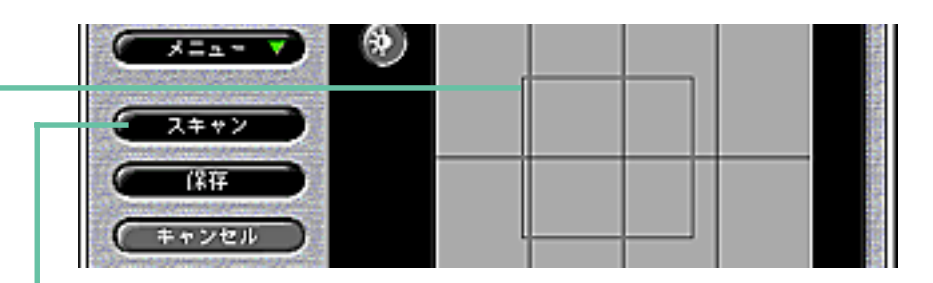

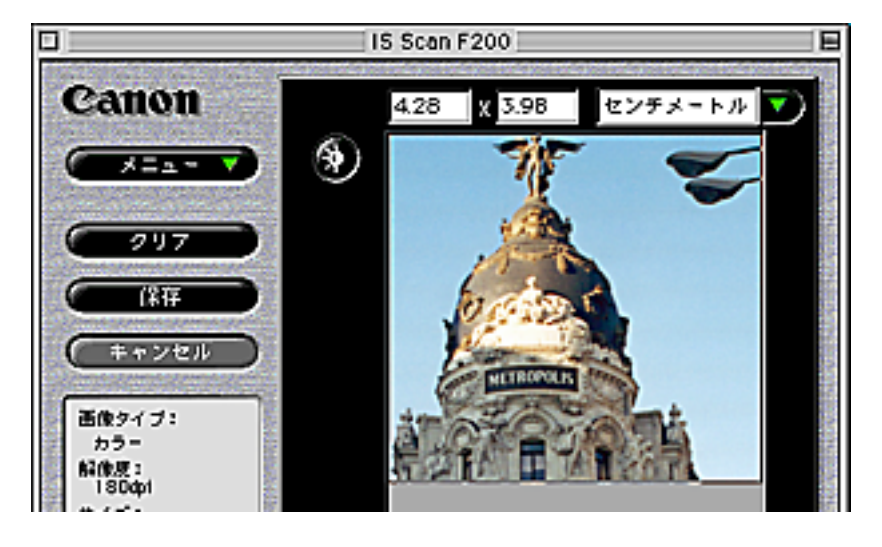

索引

目次

前

#### 読み取り中にキャンセルする

読み取り実行中、読み取った画像が、画面にだんだんと表示されていきます。「もう保存したい範囲は、読み取 り終えているんだから早く終わってくれないかなぁ?」と思ったことはありませんか? こんなときは[キャンセル]をクリック。それまでに画面に表示されていた部分に関しては、最後まで読み取 り終えたときと同じように加工、編集、保存、転送などの操作が可能です。

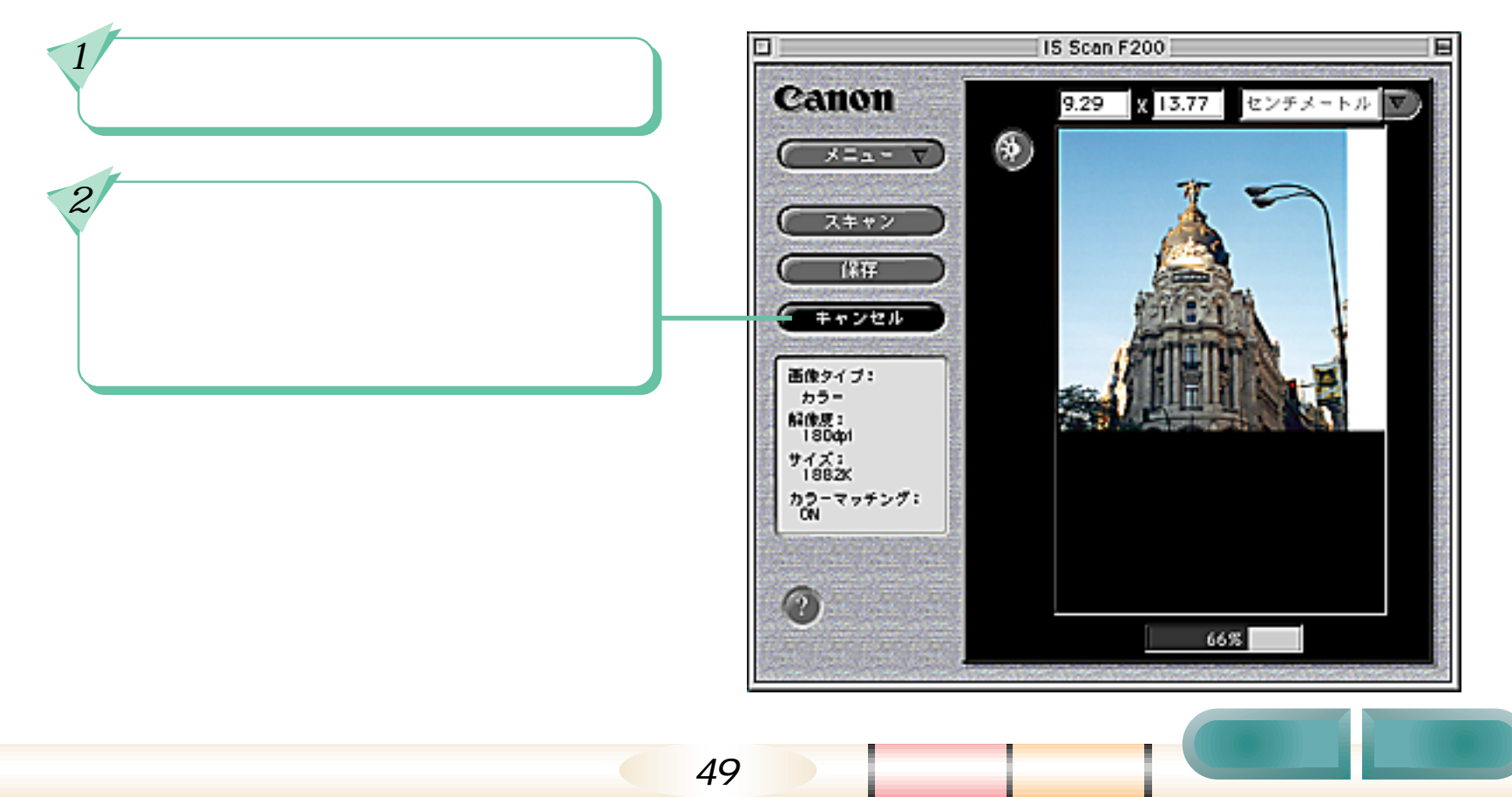

次

#### Copy Utility の起動と終了

Copy Utility を起動、終了する方法を説明します。

Copy Utility を起動する

[Copy Utility]アイコンをダブルク リックします。 Copy Utility

Copy Utility を終了する

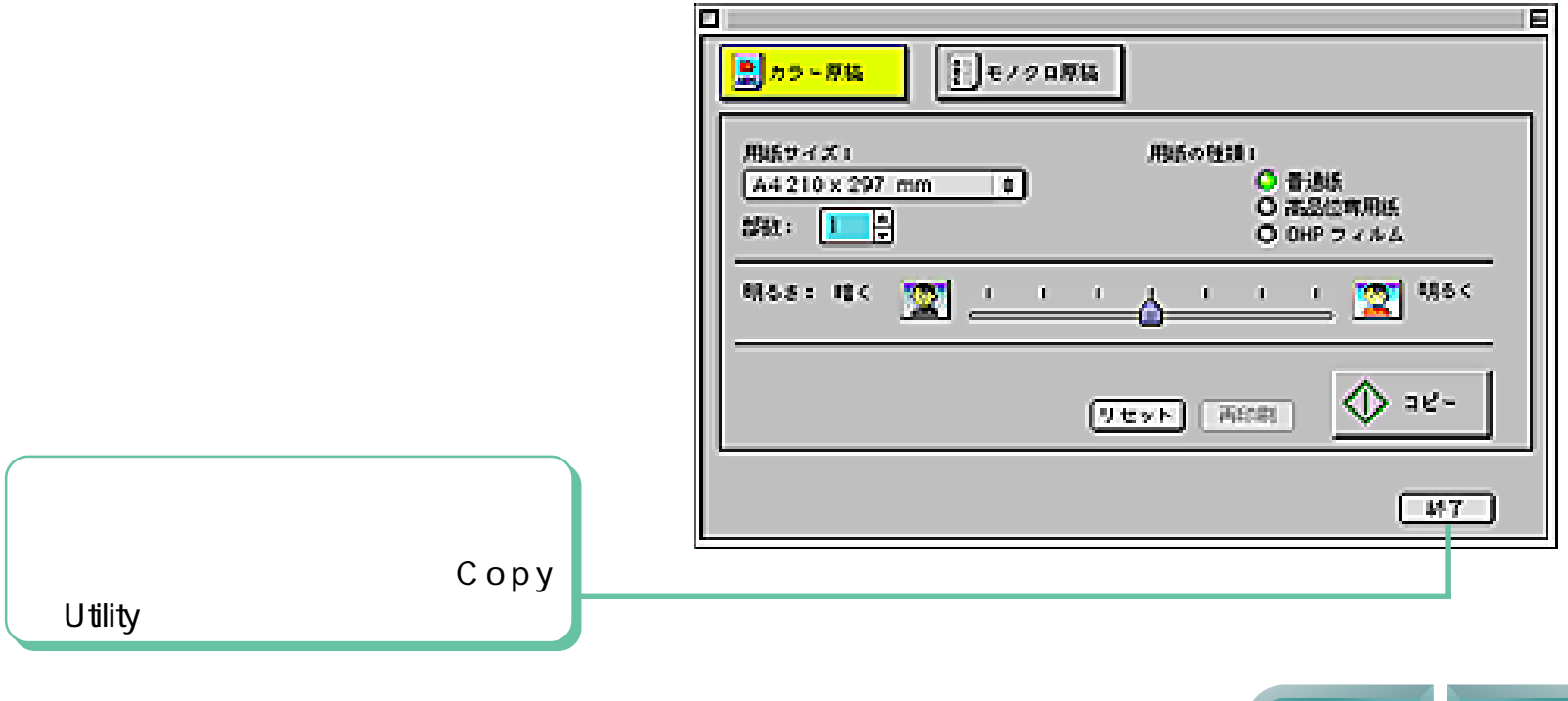

50

目次

目次

索引

次

## 原稿をコピーする - その1

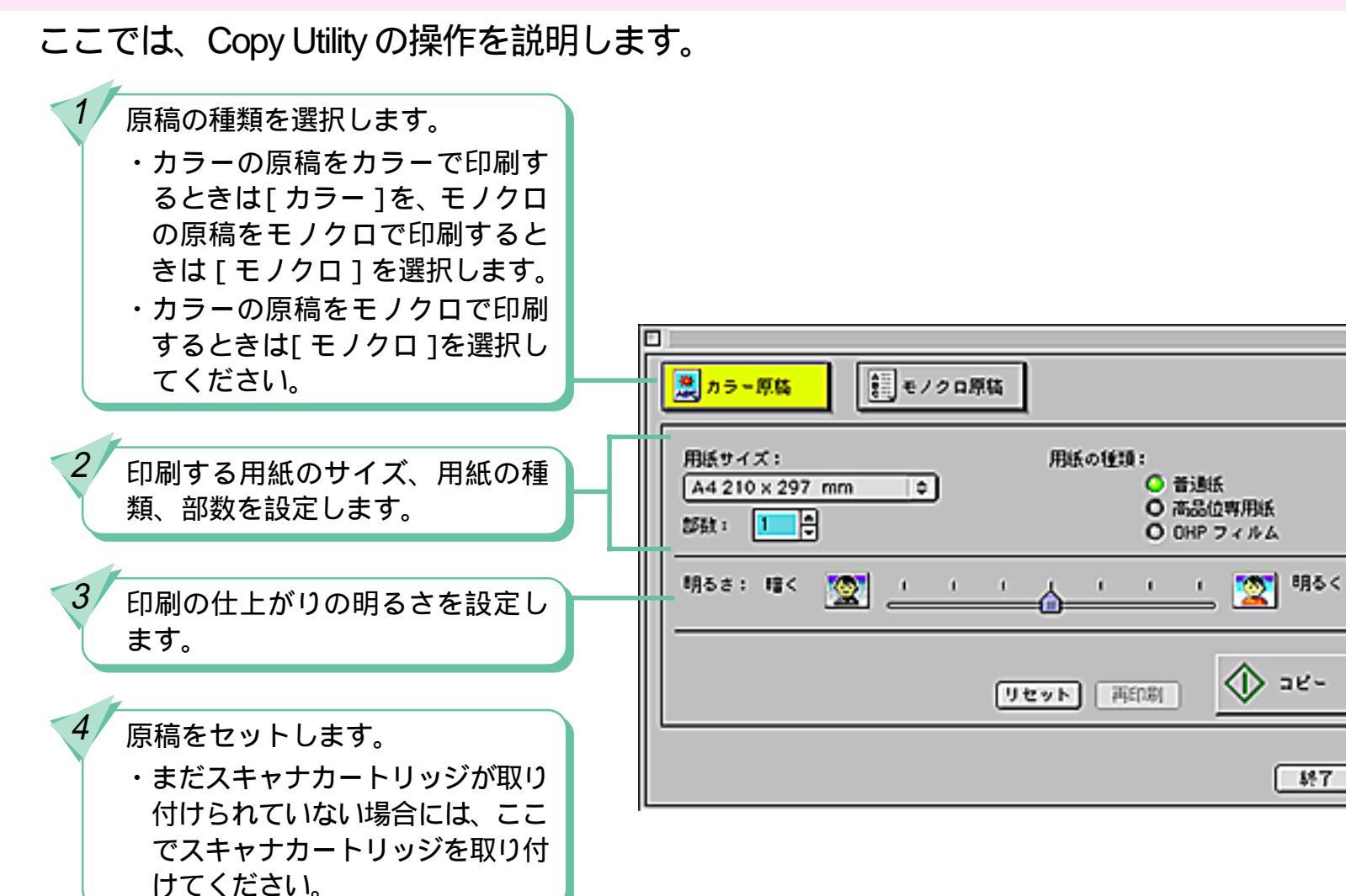

51

# 原稿をコピーする - その2

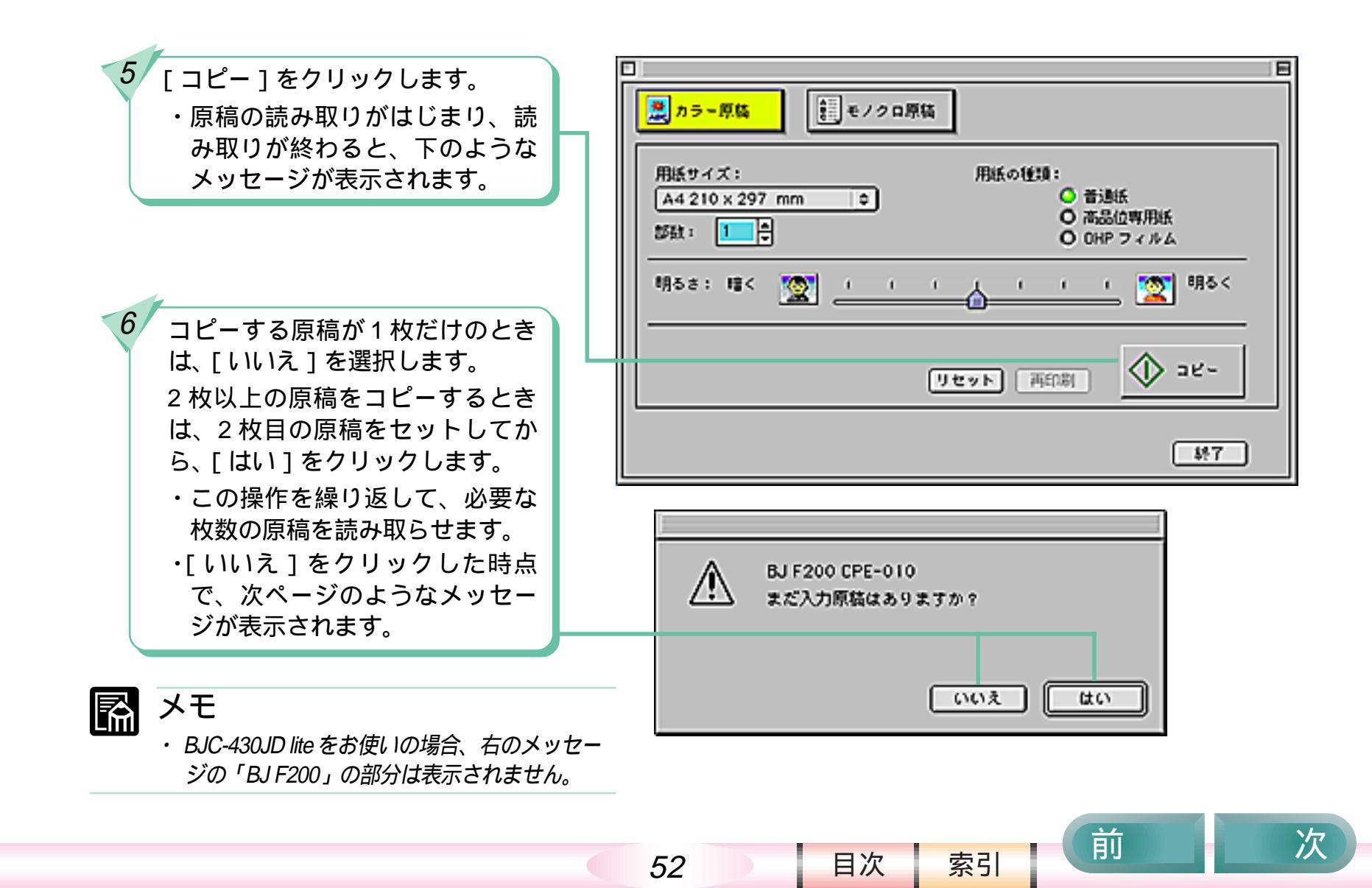

# 原稿をコピーする - その3

右のような画面が表示されたら、 スキャナカートリッジの代わりに BJカートリッジを取り付け、印刷 用の用紙をセットします。

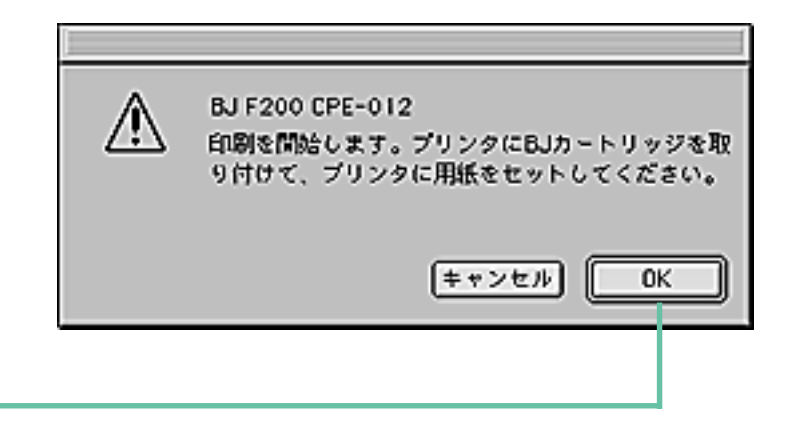

[OK]をクリックします。 ・印刷がはじまります。印刷が終 われば、コピー操作の完了です。

8

前

索引

目次

53

目次

索引

次

# その他の機能

Copy Utility では、次のような機能も使うことができます。

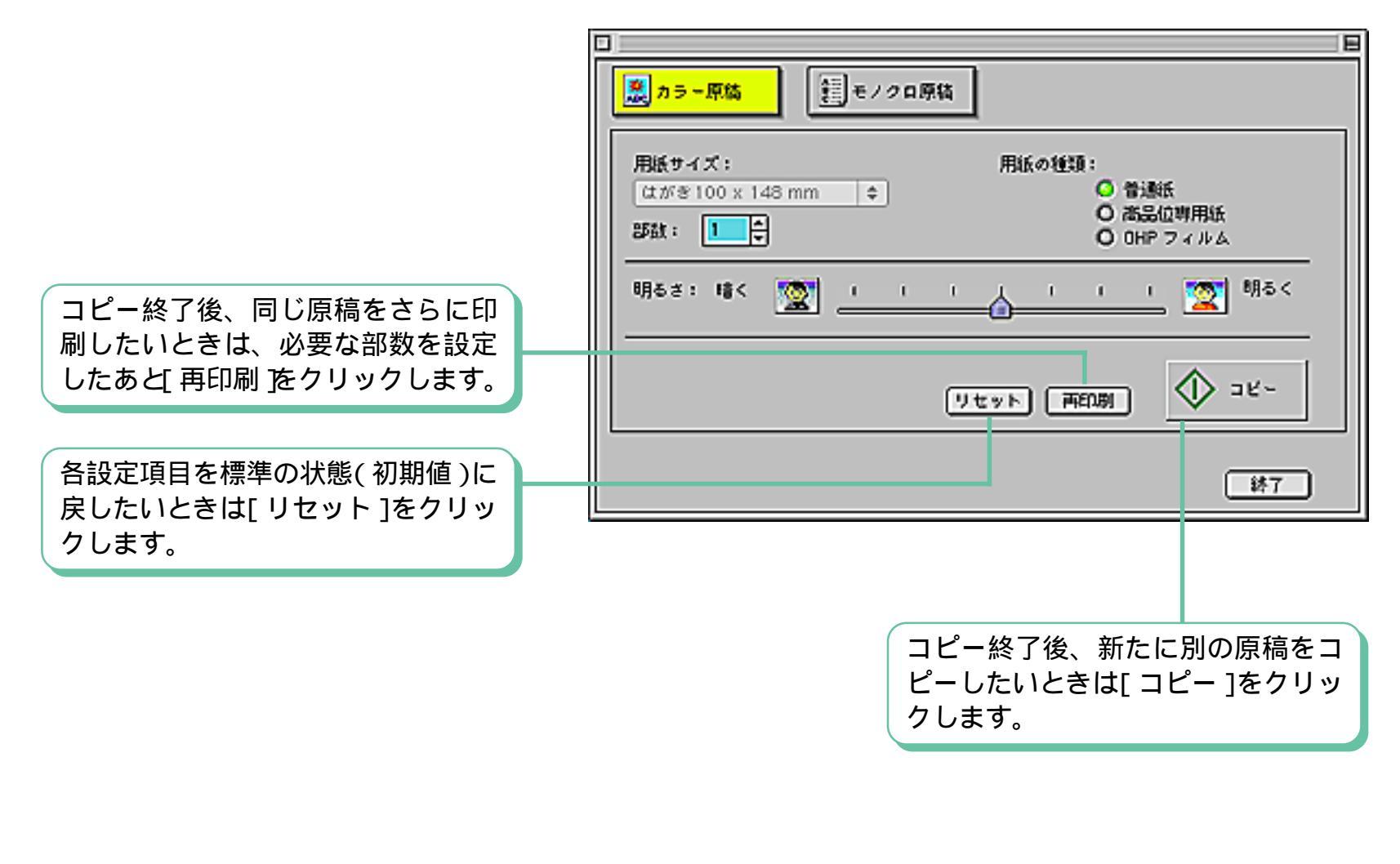

54

### まずは確認

前

索引

目次

画像がうまく読み取れない場合や、エラーメッセージが表示された場合など、何らかの問題が 起きたとき、まず次のことを確認してください。

| <ul> <li>動作条件については、プリンタの説明書の「仕様」およびスキャナのReadme(お読みください)をご覧ください。</li> </ul>                                         |
|----------------------------------------------------------------------------------------------------|
| <ul> <li>・電源の入れかたについては、コンピュータおよびプリンタの「かんたんスタートガイド」をご覧ください。</li> </ul>                                              |
| ・接続方法については、プリンタの「かんたんスタートガイド」<br>(BJC-430JD liteの場合は「プリンタドライバガイド」)を<br>ご覧ください。                                     |
| ・インストールの方法については、プリンタの「最初にお読み<br>ください」(BJC-430JD lite の場合は「プリンタドライバ<br>ガイド」) をご覧ください。                               |
| <ul> <li>スキャナカートリッジの取り付け方法については、プリンタの<br/>説明書(CD-ROMに入っている場合もあります)のスキャナ<br/>カートリッジについて説明しているページをご覧ください。</li> </ul> |
|                                                                                                    |

以上のことを確認しても、症状が解決しない場合は、症状をよく確認した上で、次ページからはじまる説明を ご覧ください。

55

### こんな症状があるときは - その1

第5章 困ったときは

「
画像がぼやける、ゆがむ、色がにじむ
・
原稿が厚すぎませんか。スキャニングホルダも含めて
0.45mm以下になるようにしてください。(原稿自身の厚さは
0.25mm以下)

- ・原稿そのものがぼやけたり、にじんだりしていませんか。原稿以上に鮮明な画像は得られません。
- ・原稿が読み取り可能範囲外にありませんか。原稿は読み取り 可能範囲内にセットしてください。
- スキャニングホルダが汚れていたり、傷ついていたりしていませんか。汚れている場合は、家庭用洗剤を水で薄め、それに浸した柔らかい布で拭いて汚れを落としてください。その後、柔らかい乾いた布で水分を拭き取ってください。傷がついている場合は、新しいスキャニングホルダと交換してください。スキャニングホルダには、オプション品としてA4タイプが用意されています。
- それでも解決しない場合は、白基準補正を実行してみてください。

🥤 スキャンした画像にムラがある

- ・読み取り解像度が低くありませんか。解像度を高くしてみてください。
- ・ 白基準補正を実行してみてください。白基準補正の操作については、このガイドの第3章をご覧ください。

索引

目次

56

丽

2/6

-

第5章 困ったときは

| - 画像のギザギザが目立つ        | ・読み取り解像度が低くありませんか。解像度を高くしてみて<br>ください。                                                                 |
|----------------------|----------------------------------------------------------------------------------------------------|
| 7                    | ・ 画像を拡大していませんか。高い解像度で読み取った画像で<br>も、拡大すると画質が低下します。                                                     |
| 🖌 原稿の白い部分が白くならない     | <ul> <li>・白く見える原稿でも、実際には白さに差があるため、濃度を<br/>持った画像として読み込まれることがあります。明るさとコン<br/>トラストを調整してください。</li> </ul>  |
| 2                    | ・モノクロ原稿を[ カラー ]または[ グレースケール ]で読み取っ<br>ていませんか。 [ 白黒 ] に設定して読み取ってみてください。                                |
| <i>印刷されたカラー画像が暗い</i> | <ul> <li>・プリンタのカラーに関する設定が適切でない可能性があります。[カラーマッチング]などの設定を確認してください。</li> </ul>                           |
| 🖌 画像の読み取りに時間がかかりすぎる  | <ul> <li>・設定されている解像度やプリンタの機種、コンピュータの処理速度などにより、読み取り時間は変化します。プレスキャンを活用すれば読み取り時間を短縮することができます。</li> </ul> |
| <i>通信エラーが発生する</i>    | <ul> <li>・プリンタの電源が切れているか、またオフラインになっていませんか。</li> </ul>                                                 |
|                      | [月次] 古引 前 )                                                                                           |

57

目次

索引

# こんな症状があるときは - その3

第5章 困ったときは

前

| ? | 使いたいボタンやメニューがグレーで<br>表示されていて、使えない     | <ul> <li>・画像の読み取り操作は、すでに実行しましたか。画像を読み<br/>取ったあとでないと使用できないボタンやメニューがありま<br/>す。それ以外にも、状況によって使用できない機能は、グレー<br/>で表示されます。</li> </ul>                                                           |
|---|---------------------------------------|----------------------------------------------------------------------------------------------------|
| ? | 一一一一一一一一一一一一一一一一一一一一一一一一一一一一一一一一一一一一一 | ・フキャニングホルダや原稿が汚わていませんか                                                                                                    |
| • | 画家の おが入ける、よには動けなけ                     |                                                                                                    |
|   |                                       | ・読み取り範囲は正しく指定しましたか。                                                                                                    |
| - |                                       |                                                                                                    |
|   | ー<br>色に違和感を感じる、または明るすぎ<br>たり暗すぎる      | ・ 画面の色数の設定を「32000色カラー」または「1670万色カ<br>ラー」にしてみてください。                                                                                                    |
|   |                                       | ・カラーマッチングがオフになっていませんか。                                                                                                    |
|   |                                       |                                                                                                    |
|   |                                       | ・ 日奉 年 補 止 を 们 う し み し く た さ い。                                                                                                    |
| 7 | )                                     |                                                                                                    |
| • | ダイアログボックスに表示される色が<br>おかしい             | <ul> <li>       ・画面の色数の設定が「256色カラー」になっていませんか。IS       Scan を他のアプリケーションソフトから使用している場合       に起きることがあります。画面の色数の設定を「256色」か       ら「32000色カラー」または「1670万色カラー」に変更して       ください。     </li> </ul> |

58

目次

索引

# こんな症状があるときは - その4

第5章 困ったときは

| <b>?</b><br>TWAIN に対応しているアプリケー<br>ションソフトから IS Scan が起動でき<br>ない | ・使用しているアプリケーションソフトが TWAIN のソースマ<br>ネージャ 1.5 に対応していない可能性があります。アプリ<br>ケーションソフトの製造元にお問い合わせください。                                                                                                    |
|----------------------------------------------------------------|----------------------------------------------------------------------------------------------------|
| アプリケーションソフトへの転送がう<br>まく実行できない                                  | <ul> <li>使用しているアプリケーションソフトが対応していない画像<br/>タイプや解像度を選択していませんか。アプリケーションソフトによって、特定の画像タイプまたは解像度の画像しか受け付けないものがあります。特に、OCRソフトウェア(原稿をテキストデータに変換するためのソフトウェア)では、「モノクロ」「解像度が300~400dpi程度」に制限されているものがあります。アプリケーションソフトが対応している画像タイプまたは解像度で読み取ったあと、転送操作を行ってください。</li> </ul> |
| この他の情報について                                                     | IS Scan のヘルプにも、さまざまなトラブル解決法が用意さ<br>れていますのでご活用ください。                                                                                                    |
| どうしても解決しない場合                                                   | 何らかの原因で、スキャナに必要なファイルが消されたり、<br>壊れていたりする可能性があります。スキャナ用ソフトウェ<br>アを再インストールしてみてください。                                                                                                    |
|                                                                | 59 目次 索引 別 /                                                                                                    |

5/6

#### エラーメッセージが表示されたら

第5章 困ったときは

#### エラーメッセージが表示された場合には、次のように対処してください。

- *スキャナ用ソフトウェアのインストール 中にエラーメッセージが表示された場合*
- ハードウェアとソフトウェアの動作条件が満たされていない 可能性があります。動作条件については、プリンタの説明書 の「仕様」およびスキャナのReadme(お読みください)を ご覧ください。
- IS Scan の使用中にエラーメッセージ が表示された場合

IS Scan のヘルプに、エラーメッセージに対する解決法が記載されていますのでご活用ください。

索引

丽

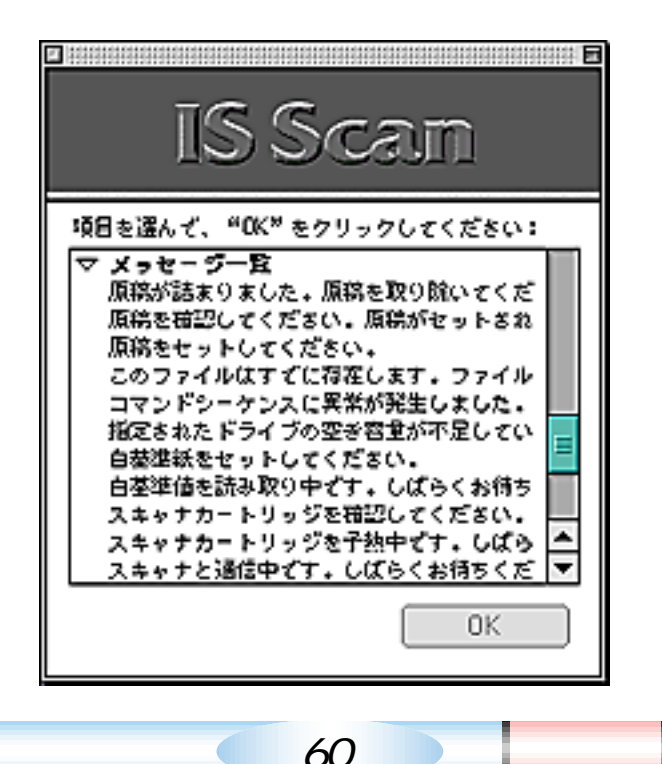

インストールされたファイルの一覧

IS Scan のインストール時には、次のようなファイルがハードディスクにコピーされます。

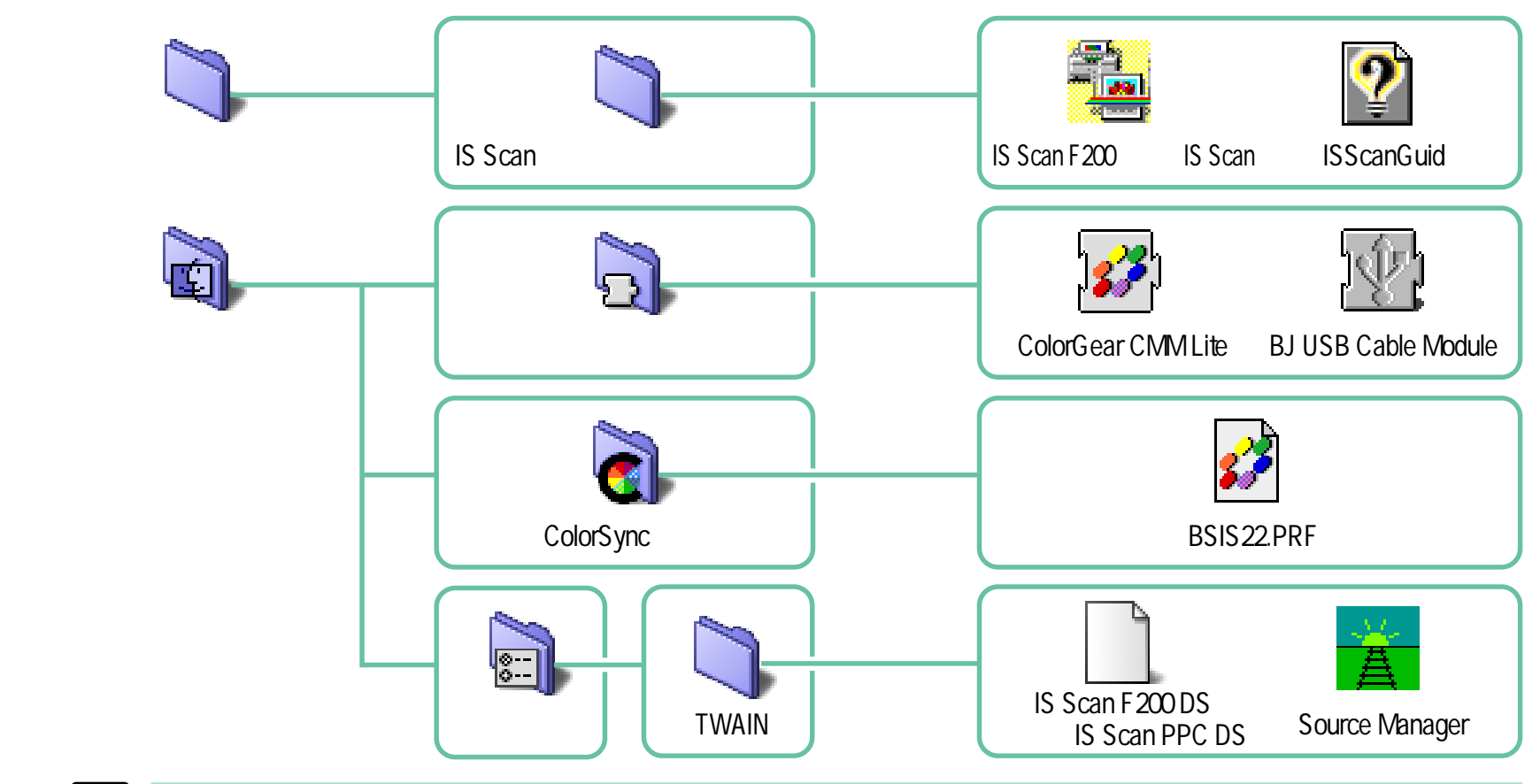

・ インストール先を指定しないでインストールを行うと、起動ディスクの中に「IS Scan フォルダ」が作成されます。

61

・ ColorSync のバージョンによっては「ColorSync 特性」フォルダが「初期設定」フォルダの中に入っている場合があります。

目次

索引

付録

前

### 用語解説 - その1

#### dpi

解像度を表す単位です。dots per inchの略称で、「1インチ(2.54センチ)をいくつのドット(画素)に細分するか」という意味です。例えば、180dpiで原稿をスキャンした場合、1インチ四方が横180ドット×縦180ドット(計約3万ドット)に細分されます。dpiの数値が大きいほど、きめの細かい画像となりますが、その分だけ画像ファイルのファイルサイズは大きくなります。

#### OCR ソフトウェア

Optical Character Recognitionの略称で、光学的に文字を認識するソフトウェアのことです。画像データ上の文字の形を認識し、コンピュータで編集可能なテキストデータに変換するソフトウェアです。

#### PICTファイル

Macintoshの標準的なグラフィックファイル形式です。Macintoshのほとんどのアプリケーションソフトがこの 形式に対応していますので、Macintosh上だけで画像ファイルを活用する場合には、この形式にしておけばま ずまちがいありません。

アプリケーションによっては、「PICT」と「PICT2」という2種類の形式が選択できる場合があります。この場合「PICT」は白黒のモノクロデータを、「PICT2」はカラーデータを示します。

#### TIFF ファイル

Tagged Image File Format の略称です。さまざまなコンピュータ上、アプリケーションソフト上で、比較的互換性の高い画像のファイル形式です。ただし、ファイルの先頭にタグと呼ばれるデータを付加することでファイル形式を拡張できる特徴を持つため、場合によっては互換性のないデータも存在します。また、アプリケーションソフトによっては、LZWなどの可逆圧縮(画像劣化の一切ない圧縮)を使用することもできます。しかし、他のアプリケーションソフトとの互換性を重視するのであれば、圧縮しない方が無難です。

62

目次

### 用語解説 - その2

#### TWAIN

TWAINは、画像を扱うアプリケーションソフトと、スキャナなどの画像入力機器との間でデータをやりとりするための規格です。これに準拠したドライバのことをTWAINドライバと呼びます。また、TWAINドライバを呼び出して画像入力ができるアプリケーションソフトのことを、TWAIN対応アプリケーションソフトと呼びます。

#### 解像度

画像ファイルのドット(画素)の密度のことで、画像の細かさ/粗さを示します。

ドット(画素)

画像は、色の付いた小さな点を、縦横にぎっしり敷き詰めることで表現されます。このひとつの点のことをドット または画素と呼びます。

63

前

目次

# 索引 - その1(クリックすると、そのページにジャンプします)

| 央釵子・記亏          |    |
|-----------------|----|
| Copy Utility    | 18 |
| dpi             | 62 |
| IS Scan         | 15 |
| IS Scan F200 DS | 24 |
| IS Scan PPC DS  | 24 |
| IS Scan を単独で起動  | 23 |
| IS Scan を呼び出す   | 24 |
| OCR ソフトウェア      | 62 |
| PICTファイル        | 62 |
| TIFF ファイル       | 62 |
| TWAIN           | 63 |
| ア行              |    |
| の相応にある。         | 34 |
| 白の反転            | 30 |
| この反応            | 40 |
| エラノメッセージ        | 60 |
|                 | 36 |
| 10/10/2         | 50 |
| カ行              |    |
| 解像度             | 63 |
| 画素              | 63 |
| 画像              | 36 |
| 画面例             | 3  |
|                 |    |

+ *....* 

| 輝度                                                                                                    | 34       |
|----------------------------------------------------------------------------------------------------|----------|
| 起動(Copy Utility)                                                                                                    | 50       |
| 起動 (IS Scan )                                                                                                    | 23       |
| 基板                                                                                                    | 6        |
| キャンセル                                                                                                    | 49       |
| クリア                                                                                                    | 33       |
| 原稿サイズ                                                                                                    | 29       |
| 原稿の厚さ                                                                                                    | 11       |
| 原稿の大きさ                                                                                                    | 9        |
| 原稿のセット                                                                                                    | 12       |
| 原稿の読み取り                                                                                                    | 28       |
| 更新                                                                                                    | 34       |
| コピー                                                                                                    | 47       |
| コピー&ペースト                                                                                                    | 47       |
| コントラストの調整                                                                                                    | 34       |
| サ行                                                                                                    |          |
| 「「「」」「「」」「」」「」」「」」「」」「」」「」」「」」「」」」                                                                                                    | 54       |
| せらうし しょうしょう しょうしょう しょう | 20       |
| シャーフ<br>タフ(Convilitility)                                                                                                    | 50       |
| 終了(Copy Oullity)<br>然了(IS Seen)                                                                                                    | 20       |
| 絵」(IS Scall)<br>教子(IS Scall)                                                                                                    | 23       |
| ☆」(IS SUALLE I WAIN)<br>白甘淮田紅,白甘淮シート                                                                                                    | 20<br>10 |
| ロ空午田紙・ロをキントト                                                                                                    | 19       |
|                                                                                                    | 19       |
| 口奉华佣止(探TF)                                                                                                    | 20       |

索引

目次

64

前

次

1/2

索引 - その2(クリックすると、そのページにジャンプします)

| スキャナカートリッジ                       | 6             |
|----------------------------------|---------------|
| スキャナカートリッジの取り付け                  | 7             |
| スキャナのしくみ                         | 5             |
| スキャニングホルダ                        | 8             |
| ソフト                              | 38            |
| <i>夕行</i><br>デスペクル<br>電極部<br>ドット | 39<br>6<br>63 |
| ナ行<br>入力機器の選択                    | 24            |
| バルーンヘルプ                          | 22            |
| ピクセル                             | 41            |
| プレスキャン                           | 44            |
| ヘルプ                              | 21            |
| 保管箱                              | 7             |
| 保管袋                              | 7             |
| ポスタライズ                           | 41            |
| ボタン                              | 3             |

| マ行                      |         |
|-------------------------|---------|
| ×15<br>元に戻す             | 43      |
| ヤ行                      |         |
| - パー<br>読み取り部<br>読み取り方式 | 6<br>29 |
| <b>ラ</b> 行              |         |
| ライン                     | 40      |
| リセット                    | 54      |
| レンズ                     | 6       |
| レンズのクリーニング              | 6       |
| ローレリーフ                  | 42      |

2/2

索引

前

目次

65